# Oracle® Communications Billing and Revenue Management Web Services Manager

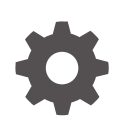

Release 15.1 F93204-01 April 2025

ORACLE

Oracle Communications Billing and Revenue Management Web Services Manager, Release 15.1

F93204-01

Copyright © 2017, 2025, Oracle and/or its affiliates.

This software and related documentation are provided under a license agreement containing restrictions on use and disclosure and are protected by intellectual property laws. Except as expressly permitted in your license agreement or allowed by law, you may not use, copy, reproduce, translate, broadcast, modify, license, transmit, distribute, exhibit, perform, publish, or display any part, in any form, or by any means. Reverse engineering, disassembly, or decompilation of this software, unless required by law for interoperability, is prohibited.

The information contained herein is subject to change without notice and is not warranted to be error-free. If you find any errors, please report them to us in writing.

If this is software, software documentation, data (as defined in the Federal Acquisition Regulation), or related documentation that is delivered to the U.S. Government or anyone licensing it on behalf of the U.S. Government, then the following notice is applicable:

U.S. GOVERNMENT END USERS: Oracle programs (including any operating system, integrated software, any programs embedded, installed, or activated on delivered hardware, and modifications of such programs) and Oracle computer documentation or other Oracle data delivered to or accessed by U.S. Government end users are "commercial computer software," "commercial computer software documentation," or "limited rights data" pursuant to the applicable Federal Acquisition Regulation and agency-specific supplemental regulations. As such, the use, reproduction, duplication, release, display, disclosure, modification, preparation of derivative works, and/or adaptation of i) Oracle programs (including any operating system, integrated software, any programs embedded, installed, or activated on delivered hardware, and modifications of such programs), ii) Oracle computer documentation and/or iii) other Oracle data, is subject to the rights and limitations specified in the license contained in the applicable contract. The terms governing the U.S. Government's use of Oracle cloud services are defined by the applicable contract for such services. No other rights are granted to the U.S. Government.

This software or hardware is developed for general use in a variety of information management applications. It is not developed or intended for use in any inherently dangerous applications, including applications that may create a risk of personal injury. If you use this software or hardware in dangerous applications, then you shall be responsible to take all appropriate fail-safe, backup, redundancy, and other measures to ensure its safe use. Oracle Corporation and its affiliates disclaim any liability for any damages caused by use of this software or hardware in dangerous applications.

Oracle®, Java, MySQL, and NetSuite are registered trademarks of Oracle and/or its affiliates. Other names may be trademarks of their respective owners.

Intel and Intel Inside are trademarks or registered trademarks of Intel Corporation. All SPARC trademarks are used under license and are trademarks or registered trademarks of SPARC International, Inc. AMD, Epyc, and the AMD logo are trademarks or registered trademarks of Advanced Micro Devices. UNIX is a registered trademark of The Open Group.

This software or hardware and documentation may provide access to or information about content, products, and services from third parties. Oracle Corporation and its affiliates are not responsible for and expressly disclaim all warranties of any kind with respect to third-party content, products, and services unless otherwise set forth in an applicable agreement between you and Oracle. Oracle Corporation and its affiliates will not be responsible for any loss, costs, or damages incurred due to your access to or use of third-party content, products, or services, except as set forth in an applicable agreement between you and Oracle.

# Contents

### Preface

| Audience                    | vi |
|-----------------------------|----|
| Documentation Accessibility | vi |
| Diversity and Inclusion     | vi |

# 1 Using Web Services

| About WSDL Files and BRM Opcodes                                 | 1-1  |
|------------------------------------------------------------------|------|
| Configuring BRM to Use PCM_OP_BAL_GET_ECE_BALANCES               | 1-7  |
| About Testing Web Services Manager                               | 1-7  |
| Determining the WSDL URLs for Web Services Manager               | 1-8  |
| Testing a Web Services Implementation Using a Client Application | 1-9  |
| Example of Reading an Account Object in BRM Using Web Services   | 1-11 |
| Sample SOAP Request Input XML File                               | 1-12 |
| Sample SOAP Response Output XML File                             | 1-12 |
| Sample Java Client                                               | 1-14 |
| Using Metrics and Tracing (Standalone only)                      | 1-14 |
| Working with Metrics                                             | 1-15 |
| Enabling Tracing                                                 | 1-15 |
| About Data Masking in Web Services Responses                     | 1-16 |

# 2 Installing Web Services Manager

| Installing Web Services Manager   | 2-1 |
|-----------------------------------|-----|
| Supported Servers                 | 2-1 |
| Uninstalling Web Services Manager | 2-2 |

# 3 Deploying and Running Web Services Manager

| Running and Stopping Standalone Web Services Manager          | 3-1 |
|---------------------------------------------------------------|-----|
| Deploying and Running Web Services Manager on WebLogic Server | 3-1 |
| Deploying and Running Web Services Manager on Tomcat Server   | 3-3 |
| Deploying and Running infranetwebsvc.war                      | 3-4 |

Deploying and Running BrmWebServices.war

## 4 Configuring Web Services Manager

| Validating Input and Output XML Data                                                      | 4-1  |
|-------------------------------------------------------------------------------------------|------|
| Validating Input and Output XML Data for a Standalone Server                              | 4-1  |
| Validating Input and Output XML Data for WebLogic Server or Tomcat                        | 4-2  |
| About Connecting Web Services Manager to the BRM System                                   | 4-2  |
| Connecting Web Services Manager to the BRM System                                         | 4-3  |
| Connecting to a Different Instance of BRM                                                 | 4-5  |
| Configuring Security for Web Services Manager                                             | 4-7  |
| Configuring Security for Standalone Web Services Manager                                  | 4-7  |
| Configuring Security for Web Services Manager in WebLogic Server                          | 4-8  |
| Configuring Authentication for WebLogic Server                                            | 4-8  |
| Configuring WebLogic Security Policy on BRM Web Services for JAX-WS in<br>WebLogic Server | 4-9  |
| Configuring Security for Web Services Manager in Tomcat Server                            | 4-12 |
| Configuring Authentication for Web Services Manager for JAX-WS in Tomcat Server           | 4-12 |
| Enabling SSL in Tomcat Server                                                             | 4-13 |
| Disabling the JarScanner Feature in Tomcat Server                                         | 4-14 |
| Configuring Java Logging for the Application Server                                       | 4-14 |
| Configuring Java Logging for WebLogic Server                                              | 4-14 |
| Specifying the Java Unified Logging (JUL) Mechanism                                       | 4-14 |
| Creating a Startup Class                                                                  | 4-15 |

# 5 Securing Web Services Manager with OAuth 2.0

| About the OAuth 2.0 Authorization Framework          | 5-1 |
|------------------------------------------------------|-----|
| Setting Up Web Services Manager with OAuth 2.0       | 5-1 |
| Creating an OAuth Identity Domain                    | 5-2 |
| Creating a Resource Server                           | 5-2 |
| Creating an OAuth Client                             | 5-3 |
| Validating Your OAuth Setup                          | 5-3 |
| Configuring Standalone Web Services Manager          | 5-4 |
| Configuring Web Services Manager for WebLogic Server | 5-4 |
| Sending SOAP Requests to BRM Web Services            | 5-5 |

## 6 Customizing Web Services for a Standalone Server

| Setting Up Web Services Manager to Support Custom Fields in Opcodes                      | 6-1 |
|------------------------------------------------------------------------------------------|-----|
| Setting Up Web Services Manager to Support Unexposed Opcodes for XML-Element<br>Services | 6-1 |
| Setting Up Web Services Manager to Support Custom Opcodes                                | 6-3 |

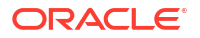

| Supporting Custom Opcodes for XML-Element Services | 6-3 |
|----------------------------------------------------|-----|
| Supporting Custom Opcodes for XML-String Services  | 6-9 |

# 7 Customizing Web Services for WebLogic Server or Tomcat Deployments

| Setting Up Web Services Manager to Support Custom Opcodes | 7-1 |
|-----------------------------------------------------------|-----|
| Creating a Custom Web Service                             | 7-4 |
| Generating the Schema Files for Your System               | 7-6 |

# 8 Generating the Schema for Your Opcodes

| Generating the Schema for an Existing Opcode         | 8-1 |
|------------------------------------------------------|-----|
| Creating Opcode Specification Schema Files           | 8-2 |
| Specifying the XSL Rules to Create the Opcode Schema | 8-2 |

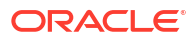

# Preface

This guide provides guidelines for installing and setting up Oracle Communications Billing and Revenue Management (BRM) Web Services Manager.

# Audience

This document is intended for systems integrators, system administrators, database administrators, and other individuals who are responsible for installing, configuring, and customizing Web services for BRM.

# **Documentation Accessibility**

For information about Oracle's commitment to accessibility, visit the Oracle Accessibility Program website at http://www.oracle.com/pls/topic/lookup?ctx=acc&id=docacc.

#### Access to Oracle Support

Oracle customer access to and use of Oracle support services will be pursuant to the terms and conditions specified in their Oracle order for the applicable services.

# **Diversity and Inclusion**

Oracle is fully committed to diversity and inclusion. Oracle respects and values having a diverse workforce that increases thought leadership and innovation. As part of our initiative to build a more inclusive culture that positively impacts our employees, customers, and partners, we are working to remove insensitive terms from our products and documentation. We are also mindful of the necessity to maintain compatibility with our customers' existing technologies and the need to ensure continuity of service as Oracle's offerings and industry standards evolve. Because of these technical constraints, our effort to remove insensitive terms is ongoing and will take time and external cooperation.

# 1 Using Web Services

Learn how to use Oracle Communications Billing and Revenue Management (BRM) Web Services Manager, which enables BRM opcodes to be exposed through web services. Web Services Manager supports SOAP web services and is packaged as an integration pack.

Topics in this document:

- About WSDL Files and BRM Opcodes
- About Testing Web Services Manager
- Using Metrics and Tracing (Standalone only)
- About Data Masking in Web Services Responses

# About WSDL Files and BRM Opcodes

Web Services Manager exposes BRM opcodes as operations through different web services. The web services define the opcodes that can be called and the attributes to include.

The web service APIs are grouped by functional area. For example, the **BRMBillServices** web service defines the billing web service APIs, and the **BRMPymtServices** web service defines the payment web service APIs. Web Services Manager includes one WSDL file for each web service.

Web Services Manager contains two different types of WSDL files. One type is for web services that support the payload as an XML string data type. The second type is for web services that support the payload as an XML element data type. For example:

- The BRMBalService web service defines balances web service APIs that take the payload as an XML string data type.
- The BRMBalService\_v2 web service defines balances web service APIs that take the payload as an XML element data type.

File names with a **v2** suffix support the payload as an XML element data type.

#### Note:

For deployments into a web server, such as Oracle WebLogic Server or Tomcat, the WSDL and schema (XSD) files for web services that support the payload as an XML string data type are included in the **infranetwebsvc.war** file. If you customize any web services, copy the customized schema files and WSDL files to the **infranetwebsvc.war** file.

Web services that support the payload as an XML element data type describe the input in a well-defined structure. Any standards-compliant SOAP development application can generate a client stub.

Table 1-1 describes the web services included that take the payload as an XML string.

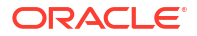

| Web Service Name       | Description                                                                                                    |
|------------------------|----------------------------------------------------------------------------------------------------|
| BRMARServices          | Defines the accounts receivable web service, which includes the<br>following opcodes:<br>PCM_OP_AR_ACCOUNT_ADJUSTMENT<br>PCM_OP_AR_BILL_ADJUSTMENT<br>PCM_OP_AR_GET_ACCT_ACTION_ITEMS<br>PCM_OP_AR_GET_ACCT_BAL_SUMMARY<br>PCM_OP_AR_GET_BAL_SUMMARY<br>PCM_OP_AR_GET_BILL_ITEMS<br>PCM_OP_AR_ITEM_ADJUSTMENT<br>PCM_OP_AR_EVENT_ADJUSTMENT<br>PCM_OP_AR_GET_BILLS<br>PCM_OP_AR_GET_BILLS<br>PCM_OP_AR_GET_BILLS<br>PCM_OP_AR_GET_BILLS<br>PCM_OP_AR_GET_BILLS<br>PCM_OP_AR_RESOURCE_AGGREGATION<br>See "Accounts Receivable FM Standard Opcodes" in <i>BRM Opcode</i><br><i>Guide</i> for more information. |
| BRMBalServices         | <ul> <li>Defines the balances web service, which includes the following opcodes:</li> <li>PCM_OP_BAL_GET_BALANCES</li> <li>PCM_OP_BAL_GET_BAL_GRP_AND_SVC</li> <li>PCM_OP_BAL_GET_ACCT_BAL_GRP_AND_SVC</li> <li>PCM_OP_BAL_GET_ACCT_BILLINFO</li> <li>PCM_OP_BAL_GET_ECE_BALANCES</li> <li>Note: You must perform configuration steps before calling this opcode. See "Configuring BRM to Use PCM_OP_BAL_GET_ECE_BALANCES".</li> <li>See "Balance FM Standard Opcodes" in <i>BRM Opcode Guide</i> for more information.</li> </ul>                                                                           |
| BRMBillServices        | <ul> <li>Defines the billing web service, which includes the following opcodes:</li> <li>PCM_OP_BILL_GET_ITEM_EVENT_CHARGE_DISCOUNT</li> <li>PCM_OP_BILL_GROUP_MOVE_MEMBER</li> <li>PCM_OP_BILL_MAKE_BILL_NOW</li> <li>PCM_OP_BILL_DEBIT</li> <li>PCM_OP_BILL_GROUP_GET_PARENT</li> <li>See "Billing FM Standard Opcodes" in <i>BRM Opcode Guide</i> for more information.</li> </ul>                                                                                                    |
| BRMCollectionsServices | <ul> <li>Defines the collections web service, which includes the following opcode:</li> <li>PCM_OP_COLLECTIONS_SET_ACTION_STATUS See "Collections Manager FM Standard Opcodes" in <i>BRM Opcode Guide</i> for more information.</li> </ul>                                                                                                    |
| BRMCustcareServices    | Defines the customer care web service, which includes the following opcode:<br>PCM_OP_CUSTCARE_MOVE_ACCT                                                                                                    |

# Table 1-1Web Services Included in Web Services Manager that Take the Payload as anXML String

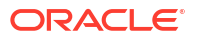

| Web Service Name        | Description                                                                                                    |
|-------------------------|----------------------------------------------------------------------------------------------------|
| BRMCustServices         | Defines the customer web service, which includes the following<br>opcodes:<br>PCM_OP_CUST_COMMIT_CUSTOMER<br>PCM_OP_CUST_MODIFY_CUSTOMER<br>PCM_OP_CUST_UPDATE_CUSTOMER<br>PCM_OP_CUST_UPDATE_SERVICES<br>PCM_OP_CUST_DELETE_ACCT<br>PCM_OP_CUST_DELETE_PAYINFO<br>PCM_OP_CUST_CREATE_PROFILE<br>PCM_OP_CUST_MODIFY_PROFILE<br>PCM_OP_CUST_DELETE_PROFILE<br>See "Customer FM Standard Opcodes" in <i>BRM Opcode Guide</i> for<br>more information.                                                                                                    |
| BRMInvServices          | <ul> <li>Defines the invoicing web service, which includes the following opcode:</li> <li>PCM_OP_INV_VIEW_INVOICE</li> <li>Important: You must configure your client application to convert the invoice data received from the PCM_OP_INV_VIEW_INVOICE opcode into the appropriate format. See "About Invoicing Output XML Data" in <i>BRM JCA Resource Adapter</i>.</li> <li>See "Invoicing FM Standard Opcodes" in <i>BRM Opcode Guide</i> for more information.</li> </ul>                                                                                                    |
| BRMPymtServices         | <ul> <li>Defines the payment web service, which includes the following opcode:</li> <li>PCM_OP_PYMT_COLLECT</li> <li>See "Payment FM Standard Opcodes" in <i>BRM Opcode Guide</i> for more information.</li> </ul>                                                                                                    |
| BRMReadServices         | <ul> <li>Defines the read web service, which includes the following opcodes:</li> <li>PCM_OP_READ_FLDS</li> <li>PCM_OP_READ_OBJ</li> <li>PCM_OP_SEARCH</li> <li>See "LDAP Base Opcodes" in <i>BRM Opcode Guide</i> for more information.</li> </ul>                                                                                                    |
| BRMSubscriptionServices | Defines the subscription web service, which includes the following opcodes:         PCM_OP_SUBSCRIPTION_CANCEL_PRODUCT         PCM_OP_SUBSCRIPTION_CANCEL_DISCOUNT         PCM_OP_SUBSCRIPTION_CANCEL_SUBSCRIPTION         PCM_OP_SUBSCRIPTION_CANCEL_SUBSCRIPTION         PCM_OP_SUBSCRIPTION_CHANGE_DEAL         PCM_OP_SUBSCRIPTION_PURCHASE_DEAL         PCM_OP_SUBSCRIPTION_SET_BUNDLE         PCM_OP_SUBSCRIPTION_SET_DISCOUNT_STATUS         PCM_OP_SUBSCRIPTION_SET_PRODINFO         PCM_OP_SUBSCRIPTION_SET_PRODUCT_STATUS         PCM_OP_SUBSCRIPTION_TRANSFER_SUBSCRIPTION         PCM_OP_SUBSCRIPTION_TRANSFER_SUBSCRIPTION         PCM_OP_SUBSCRIPTION_GET_PURCHASED_OFFERINGS         See "Subscription Management FM Standard Opcodes" in <i>BRM Opcode Guide</i> for more information. |

# Table 1-1 (Cont.) Web Services Included in Web Services Manager that Take thePayload as an XML String

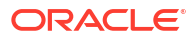

Table 1-2 describes the web services that take the payload as an XML element.

| Web Service Name  | Description                                                                                                    |
|-------------------|----------------------------------------------------------------------------------------------------|
| BRMACTServices_v2 | <ul> <li>Defines the activity web service, which includes the following opcodes:</li> <li>PCM_OP_ACT_FIND</li> <li>PCM_OP_ACT_LOAD_SESSION</li> <li>See "Activity FM Standard Opcodes" in <i>BRM Opcode Guide</i> for more information.</li> </ul>                                                                                                    |
| BRMARServices_v2  | Defines the accounts receivable web service, which includes the<br>following opcodes:<br>PCM_OP_AR_ACCOUNT_ADJUSTMENT<br>PCM_OP_AR_BILL_ADJUSTMENT<br>PCM_OP_AR_BILL_DISPUTE<br>PCM_OP_AR_BILL_SETTLEMENT<br>PCM_OP_AR_BILL_WRITEOFF<br>PCM_OP_AR_BILL_WRITEOFF<br>PCM_OP_AR_EVENT_ADJUSTMENT<br>PCM_OP_AR_EVENT_DISPUTE<br>PCM_OP_AR_EVENT_SETTLEMENT<br>PCM_OP_AR_GET_ACCT_ACTION_ITEMS<br>PCM_OP_AR_GET_ACCT_BAL_SUMMARY<br>PCM_OP_AR_GET_ACCT_BILLS<br>PCM_OP_AR_GET_ACTION_ITEMS<br>PCM_OP_AR_GET_BAL_SUMMARY<br>PCM_OP_AR_GET_BAL_SUMMARY<br>PCM_OP_AR_GET_BILLS<br>PCM_OP_AR_GET_DISPUTES<br>PCM_OP_AR_GET_DISPUTES<br>PCM_OP_AR_GET_DISPUTES<br>PCM_OP_AR_GET_DISPUTES<br>PCM_OP_AR_GET_DISPUTES<br>PCM_OP_AR_GET_ITEMS<br>PCM_OP_AR_GET_ITEMS<br>PCM_OP_AR_GET_ITEMS<br>PCM_OP_AR_GET_ITEM_DETAILS<br>PCM_OP_AR_GET_ITEMS<br>PCM_OP_AR_ITEM_ADJUSTMENT<br>PCM_OP_AR_ITEM_DISPUTE<br>PCM_OP_AR_ITEM_DISPUTE<br>PCM_OP_AR_ITEM_SETTLEMENT<br>PCM_OP_AR_ITEM_SETTLEMENT<br>PCM_OP_AR_ITEM_DISPUTE<br>PCM_OP_AR_ITEM_SETTLEMENT<br>PCM_OP_AR_ITEM_DISPUTE<br>PCM_OP_AR_ITEM_SETTLEMENT<br>PCM_OP_AR_ITEM_DISPUTE<br>PCM_OP_AR_ITEM_WRITEOFF<br>PCM_OP_AR_RESOURCE_AGGREGATION<br>See "Accounts Receivable FM Standard Opcodes" in <i>BRM Opcode</i> |

| Table 1-2 | Web Services Included in Web Services Manager that Take the Payload as an |
|-----------|---------------------------------------------------------------------------|
| XML Eleme | ent                                                                       |

| Web Service Name              | Description                                                                                                    |
|-------------------------------|----------------------------------------------------------------------------------------------------|
| BRMBALServices_v2             | <ul> <li>Defines the balances web service, which includes the following opcodes:</li> <li>PCM_OP_BAL_CHANGE_VALIDITY</li> <li>PCM_OP_BAL_GET_BALANCES</li> <li>PCM_OP_BAL_GET_ECE_BALANCES</li> <li>Note: You must perform configuration steps before calling this opcode. See "Configuring BRM to Use PCM_OP_BAL_GET_ECE_BALANCES".</li> <li>PCM_OP_BAL_GET_ECE_BALANCES".</li> <li>PCM_OP_BAL_GET_BAL_GRP_AND_SVC</li> <li>PCM_OP_BAL_GET_ACCT_BAL_GRP_AND_SVC</li> <li>PCM_OP_BAL_GET_ACCT_BILLINFO</li> <li>See "Balance FM Standard Opcodes" in <i>BRM Opcode Guide</i> for more information.</li> </ul> |
| BRMBILLServices_v2            | Defines the billing web service, which includes the following opcodes:<br>PCM_OP_BILL_DEBIT<br>PCM_OP_BILL_FIND<br>PCM_OP_BILL_GET_ITEM_EVENT_CHARGE_DISCOUNT<br>PCM_OP_BILL_GROUP_GET_PARENT<br>PCM_OP_BILL_GROUP_MOVE_MEMBER<br>PCM_OP_BILL_ITEM_EVENT_SEARCH<br>PCM_OP_BILL_ITEM_REFUND<br>PCM_OP_BILL_MAKE_BILL_NOW<br>PCM_OP_BILL_REVERSE<br>PCM_OP_BILL_SET_LIMIT_AND_CR<br>PCM_OP_BILL_VIEW_INVOICE<br>See "Billing FM Standard Opcodes" in <i>BRM Opcode Guide</i> for more information.                                                                                                    |
| BRMCOLLECTIONSServices_<br>v2 | <ul> <li>Defines the collections web service, which includes the following opcode:</li> <li>PCM_OP_COLLECTIONS_SET_ACTION_STATUS See "Collections Manager FM Standard Opcodes" in <i>BRM Opcode Guide</i> for more information.</li> </ul>                                                                                                    |
| BRMCUSTCAREServices_v2        | Defines the customer care web service, which includes the following opcode:<br>PCM_OP_CUSTCARE_MOVE_ACCT                                                                                                    |

# Table 1-2(Cont.) Web Services Included in Web Services Manager that Take the<br/>Payload as an XML Element

| Web Service Name   | Description                                                                                                    |
|--------------------|----------------------------------------------------------------------------------------------------|
| BRMCUSTServices_v2 | Defines the customer web service, which includes the following opcodes:                                                     |
|                    | PCM_OP_CUST_COMMIT_CUSTOMER                                                                                                 |
|                    | PCM_OP_CUST_CREATE_PROFILE                                                                                                  |
|                    | PCM_OP_CUST_DELETE_ACCT                                                                                                    |
|                    | PCM_OP_CUST_DELETE_PAYINFO                                                                                                  |
|                    | PCM_OP_CUST_DELETE_PROFILE                                                                                                  |
|                    | PCM_OP_CUST_FIND                                                                                                    |
|                    | PCM_OP_CUST_FIND_PAYINFO                                                                                                    |
|                    | PCM_OP_CUST_FIND_PROFILE                                                                                                    |
|                    | PCM_OP_CUST_GET_NOTE     DOM_OP_OUGT_MODIFY_OUGTOMED                                                                        |
|                    |                                                                                                    |
|                    |                                                                                                    |
|                    | PCM_OP_CUST_SET_NOTE                                                                                                    |
|                    | PCM_OP_CUST_SET_TAXINEO                                                                                                    |
|                    | PCM OP CUST UPDATE CUSTOMER                                                                                                 |
|                    | PCM_OP_CUST_UPDATE_SERVICES                                                                                                 |
|                    | See "Customer FM Standard Opcodes" in <i>BRM Opcode Guide</i> for                                                           |
|                    | more information.                                                                                                    |
|                    | PCM_OP_CUST_POL_GET_PLANS                                                                                                   |
|                    | PCM_OP_CUST_POL_GET_DEALS                                                                                                   |
|                    | <ul> <li>PCM_OP_CUST_POL_GET_PRODUCTS</li> </ul>                                                                            |
|                    | PCM_OP_CUST_POL_READ_PLAN                                                                                                   |
|                    | See "Customer FM Policy Opcodes" in <i>BRM Opcode Guide</i> for more information.                                           |
| BRMINVServices_v2  | Defines the invoicing web service, which includes the following opcode:                                                     |
|                    | PCM_OP_INV_VIEW_INVOICE                                                                                                    |
|                    | Important: You must configure your client application to convert the invoice data received from the PCM_OP_INV_VIEW_INVOICE |
|                    | opcode into the appropriate format. See "About Invoicing Output XML Data" in <i>BRM JCA Resource Adapter</i> .              |
|                    | See "Invoicing FM Standard Opcodes" in <i>BRM Opcode Guide</i> for more information.                                        |
| BRMPYMTServices_v2 | Defines the payment web service, which includes the following opcode:                                                       |
|                    | PCM OP PYMT COLLECT                                                                                                    |
|                    | See "Payment FM Standard Opcodes" in <i>BRM Opcode Guide</i> for                                                            |
|                    | more information.                                                                                                    |
| BRMREADServices_v2 | Defines the read web service, which includes the following opcodes:                                                         |
|                    | PCM_OP_READ_FLDS                                                                                                    |
|                    | PCM_OP_READ_OBJ                                                                                                    |
|                    | PCM_OP_SEARCH     POM_OP_TEAT_LOOPPACK                                                                                      |
|                    | FUM_UP_IESI_LUUPBAUK                                                                                                    |
|                    | information.                                                                                                    |
|                    |                                                                                                    |

# Table 1-2(Cont.) Web Services Included in Web Services Manager that Take the<br/>Payload as an XML Element

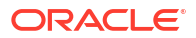

| Web Service Name               | Description                                                                                                    |
|--------------------------------|----------------------------------------------------------------------------------------------------|
| BRMSUBSCRIPTIONServices<br>_v2 | Defines the subscription web service, which includes the following opcodes:                                                                                                    |
|                                | <ul> <li>PCM_OP_SUBSCRIPTION_CANCEL_DEAL</li> <li>PCM_OP_SUBSCRIPTION_CANCEL_PRODUCT</li> <li>PCM_OP_SUBSCRIPTION_CANCEL_DISCOUNT</li> <li>PCM_OP_SUBSCRIPTION_CANCEL_SUBSCRIPTION</li> <li>PCM_OP_SUBSCRIPTION_CHANGE_DEAL</li> <li>PCM_OP_SUBSCRIPTION_GET_HISTORY</li> </ul>                                                                                                    |
|                                | <ul> <li>PCM_OP_SUBSCRIPTION_PURCHASE_DEAL</li> <li>PCM_OP_SUBSCRIPTION_PURCHASE_FEES</li> <li>PCM_OP_SUBSCRIPTION_READ_ACCT_PRODUCTS</li> <li>PCM_OP_SUBSCRIPTION_SERVICE_BALGRP_TRANSFER</li> <li>PCM_OP_SUBSCRIPTION_SET_BUNDLE</li> <li>PCM_OP_SUBSCRIPTION_SET_DISCOUNT_STATUS</li> <li>PCM_OP_SUBSCRIPTION_SET_PRODINFO</li> <li>PCM_OP_SUBSCRIPTION_SET_PRODUCT_STATUS</li> <li>PCM_OP_SUBSCRIPTION_TRANSFER_SUBSCRIPTION</li> <li>PCM_OP_SUBSCRIPTION_TRANSFER_SUBSCRIPTION</li> <li>PCM_OP_SUBSCRIPTION_TRANSITION_DEAL</li> <li>PCM_OP_SUBSCRIPTION_TRANSITION_PLAN</li> <li>PCM_OP_SUBSCRIPTION_TRANSITION_PLAN</li> <li>PCM_OP_SUBSCRIPTION_GET_PURCHASED_OFFERINGS</li> <li>See "Subscription Management FM Standard Opcodes" in <i>BRM Opcode Guide</i> for more information.</li> </ul> |

# Table 1-2(Cont.) Web Services Included in Web Services Manager that Take thePayload as an XML Element

# Configuring BRM to Use PCM\_OP\_BAL\_GET\_ECE\_BALANCES

Before you can call the PCM\_OP\_BAL\_GET\_ECE\_BALANCES opcode, you must configure BRM to support the opcode. To do so, add the following entry to your Connection Manager (CM) configuration file (*BRM\_homelsys/cm/pin.conf*):

- cm em\_group ece PCM\_OP\_BAL\_GET\_ECE\_BALANCES

Stop and restart the CM for the changes to take effect.

# About Testing Web Services Manager

You can develop custom applications that interact with BRM through Web Services Manager. Use a SOAP development environment that supports importing WSDL files (for example, SoapUI) to develop and test your custom web service applications. SOAP development applications may have minor differences in product configuration. Consult your SOAP development application documentation for configuration information.

In general, do the following to develop and test your web services applications:

- 1. Download and install a SOAP development application.
- 2. Configure a new project in your SOAP development application.

 Write a client application that communicates with web services using the SOAP protocol or use the tools integrated in the development application.

See "" for an example of developing a client application.

4. Import the web service definitions using the WSDL files.

See "Determining the WSDL URLs for Web Services Manager" for information about generating the WSDL URLs.

See "About WSDL Files and BRM Opcodes" for more information about the available WSDLs.

- 5. Run the required commands to set up your application server environment.
- 6. Configure the properties of the web services operations in your SOAP development environment with valid credentials.
- 7. Send a web service request to BRM from the SOAP development environment client.

See "" for an example of this process.

See "Sending SOAP Requests to BRM Web Services" for information about sending requests to Web Services Manager if OAuth 2.0 is enabled..

8. View the web service response in the SOAP development environment.

## Determining the WSDL URLs for Web Services Manager

The WSDL URLs that you use depends on how Web Services Manager is deployed:

- Web Services Manager Is Used in Standalone Mode
- Web Services Manager Is Deployed Into an External Web Server

#### Web Services Manager Is Used in Standalone Mode

To find the WSDL URLs in standalone mode, go to the following URL:

https://hostname:port/metro

where:

- hostname is the name or IP address for Web Services Manager.
- port is the port number for Web Services Manager.

Web Services Manager displays the WSDL URLs for each available service.

#### Web Services Manager Is Deployed Into an External Web Server

To find the WSDL URLs for Web Services Manager when it is deployed into a web server, look in the **infranetwebsvc.war** and **infranetwebsvc.war** files.

For example, in WebLogic Server:

- 1. Log in to the WebLogic Server Remote Console.
- Click Monitoring Tree, then Deployments, then Application Runtime Data, then deploymentName, where deploymentName is the deployment name you chose when deploying the software, for example WSM.
- 3. In the tree on the left, click **Component Runtimes**, then click *adminServerNamel* \_**BrmWebServices**, then in the tree click **Servlets**.

The available web services are displayed in a table.

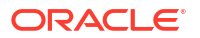

4. Click the name of the servlet for the web service in the table.

The settings for the web service are displayed.

5. Scroll to the right until you see the URL column. It contains the URL for the web service.

### Testing a Web Services Implementation Using a Client Application

To test your web services implementation, you can write a client application that communicates with the web service using the SOAP protocol.

This sample procedure demonstrates how to use the **InfranetBalanceTestClient.java** sample code with the PCM\_OP\_GET\_BALANCES opcode to verify communication between BRM and the web service. The sample uses WebLogic Server, but you can apply the concepts to any type of implementation.

#### Note:

Ensure that your JAVA\_HOME is pointing to Java 21. See *BRM Compatibility Matrix* for information about software compatibility.

To test your implementation:

- 1. Do one of the following, which sets up the WebLogic Server environment:
  - If WebLogic is installed on a Linux host, run WebLogic\_homelwlserver/server/bin/ setWLSEnv.sh
  - If WebLogic is installed on a Windows host, run WebLogic\_homelserver/bin/ setenv.exe

where WebLogic\_home is the directory in which you installed the WebLogic Server.

Create an XML file (for example, build-stubs.xml) using the following text:

```
<project name="buildWebservice" default="all">
<property name="buildDir" value="./myapps" />
<property name="jarFiles" value="jars" />
<taskdef name="clientgen"
         classname="weblogic.wsee.tools.anttasks.ClientGenTask"
         classpath="<WEBLOGIC HOME>/wlserver/server/lib/weblogic.jar"/>
<target name="all" depends="jar" description="builds everything"></target>
<target name="generate-client">
  <clientgen wsdl="http://hostname:port/infranetwebsvc/BRMBalService?WSDL"
             packageName="test client"
             destDir= "./myapps"/>
</target>
<target name="compile" depends="generate-client" description="compile source files">
  <echo>Compiling adapter files</echo>
  <javac destdir="${buildDir}">
    <src path="${buildDir}"/>
  </javac>
</target>
<target name="jar" depends="compile" description="generate jar file(s)">
  <jar jarfile="clientStub.jar" basedir="${buildDir}">
    <exclude name="**/*.java"/>
```

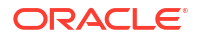

This XML file uses the WebLogic Server clientgen task to automatically generate a utility library that provides low-level SOAP communication (client stubs).

3. Run the following command, which creates the client stubs:

```
ant -file build-stubs.xml
```

This process generates the clientstubs.jar file, which contains stubs used by the client.

4. The test client code (source\_home/InfranetBalanceTestClient.java, where source\_home is the directory where your source code files are stored) then creates an flist, converts it to XML, and calls the PCM\_OP\_GET\_BALANCES opcode.

The following is a sample InfranetBalanceTestClient.java file:

```
import java.io.IOException;
import test client.*; // corresponds to package name clientgen generated
public class InfranetBalanceTestClient
  {public static void main(String[] args) {
    try {
        String wsdlUrl = "http://hostname:port/infranetwebsvc/BRMBalService?
WSDL";
            BRMBalService Service service = new
BRMBalService Service Impl( wsdlUrl );
            BRMBalService PortType port = service.getBRMBalService Ptt();
            String XMLInput="<?xml version=\"1.0\" encoding=\"UTF-80\"?>
<PCM OP BAL GET BALANCES inputFlist> <PIN FLD POID>0.0.0.1 /account 1 0
PIN FLD POID> </PCM OP BAL GET BALANCES inputFlist>";
            System.out.println("Input: \n" + XMLInput);
            // Invoke the web method
            String result = port.pcmOpBalGetBalances(0, XMLInput);
            System.out.println("result: \n"+ result);
    } catch (Exception ex) {
            ex.printStackTrace();
    }
  }
}
```

5. Create another XML file (for example, build\_client.xml) using the following text:

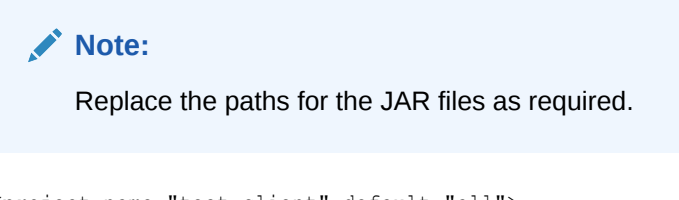

```
<project name="test_client" default="all">
```

```
<target name="all" depends="run"/>
```

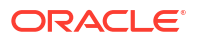

```
<path id="classpath">
    <pathelement path="clientStub.jar"/>
    <pathelement path="./classes"/>
    <pathelement path="<WEBLOGIC HOME>/wlserver/server/lib/weblogic.jar"/>
  </path>
 <target name="compile">
    <mkdir dir="classes"/>
    <javac srcdir="src"
          destdir="classes"
          classpathref="classpath"/>
 </target>
 <target name="run" depends="compile">
    <java classname="InfranetBalanceTestClient"
         fork="yes"
         classpathref="classpath">
    </java>
 </target>
</project>
```

6. Build and run the test with the **build\_client.xml** file using regular Ant tasks:

```
ant -file build_client.xml
```

### Example of Reading an Account Object in BRM Using Web Services

This section provides an example of reading an account object using web services when OAuth 2.0 is not configured.

See "Sending SOAP Requests to BRM Web Services" for information about sending requests to Web Services Manager if OAuth 2.0 is enabled..

To read an account object in BRM using web services, you call the pcmOpReadObj web service API that maps to the PCM\_OP\_READ\_OBJ opcode. The pcmOpReadObj web service API is included in the **BRMReadServices\_v2** web service, which contains web service APIs that are related to reading accounts. See "About WSDL Files and BRM Opcodes" for more information about the web services included in the Web Services Manager package.

You use URLs to create SOAP clients for web services. The URL is generated by JAX-WS. See "Determining the WSDL URLs for Web Services Manager" for information about generating the WSDL URLs.

In standalone mode, a sample URL for the BRMReadServices\_v2 web service is:

http://hostname:port/metro/jaxws/BRMReadServices\_v2?wsdl

When Web Services Manager is deployed into a web server, a sample URL for the BRMReadServices\_v2 web service, identified by the com.portal.jax.read.BRMReadServicePttImpI\_WEBSERVICE servlet, is:

http://hostIPAddress:port/BrmWebServices/BRMReadServices\_v2?wsdl

#### Note:

To call a web service, users are required to authenticate using a valid user name and a password. Users can call only those web services that they are authorized to call.

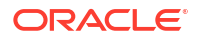

### Sample SOAP Request Input XML File

#### The following sample shows a SOAP request for the pcmOpReadObj web service API:

### Sample SOAP Response Output XML File

The following sample shows a SOAP response message for the **pcmOpReadObj** web service API:

```
<S:Envelope xmlns:S="http://schemas.xmlsoap.org/soap/envelope/">
   <S:Body>
      <pcmOpReadObjResponse xmlns="http://xmlns.oracle.com/BRM/schemas/BusinessOpcodes">
         <brm:AAC ACCESS xmlns:brm="http://xmlns.oracle.com/BRM/schemas/</pre>
BusinessOpcodes"/>
         <brm:AAC PACKAGE xmlns:brm="http://xmlns.oracle.com/BRM/schemas/</pre>
BusinessOpcodes"/>
         <brm:AAC PROMO CODE xmlns:brm="http://xmlns.oracle.com/BRM/schemas/</pre>
BusinessOpcodes"/>
         <brm:AAC SERIAL NUM xmlns:brm="http://xmlns.oracle.com/BRM/schemas/</pre>
BusinessOpcodes"/>
         <brm:AAC SOURCE xmlns:brm="http://xmlns.oracle.com/BRM/schemas/</pre>
BusinessOpcodes"/>
         <brm:AAC VENDOR xmlns:brm="http://xmlns.oracle.com/BRM/schemas/</pre>
BusinessOpcodes"/>
         <brm:ACCESS CODE1 xmlns:brm="http://xmlns.oracle.com/BRM/schemas/</pre>
BusinessOpcodes"/>
         <brm:ACCESS CODE2 xmlns:brm="http://xmlns.oracle.com/BRM/schemas/</pre>
BusinessOpcodes"/>
         <brm:ACCOUNT NO xmlns:brm="http://xmlns.oracle.com/BRM/schemas/</pre>
BusinessOpcodes">ROOT</brm:ACCOUNT NO>
         <brm:ACCOUNT TAG xmlns:brm="http://xmlns.oracle.com/BRM/schemas/</pre>
BusinessOpcodes"/>
         <brm:ACCOUNT TYPE xmlns:brm="http://xmlns.oracle.com/BRM/schemas/</pre>
BusinessOpcodes">2</brm:ACCOUNT TYPE>
         <brm:ATTRIBUTE xmlns:brm="http://xmlns.oracle.com/BRM/schemas/</pre>
BusinessOpcodes">O</brm:ATTRIBUTE>
         <brm:BAL GRP OBJ xmlns:brm="http://xmlns.oracle.com/BRM/schemas/</pre>
BusinessOpcodes">0.0.0.1 /balance group 1 0</brm:BAL GRP OBJ>
         <brm:BRAND OBJ xmlns:brm="http://xmlns.oracle.com/BRM/schemas/</pre>
BusinessOpcodes">0.0.0.1 /account 1 0</brm:BRAND OBJ>
         <brm:BUSINESS TYPE xmlns:brm="http://xmlns.oracle.com/BRM/schemas/</pre>
BusinessOpcodes">O</brm:BUSINESS TYPE>
         <brm:CLOSE WHEN T xmlns:brm="http://xmlns.oracle.com/BRM/schemas/</pre>
BusinessOpcodes">1970-01-01T00:00:00Z</brm:CLOSE WHEN T>
         <brm:CONTEXT INFO xmlns:brm="http://xmlns.oracle.com/BRM/schemas/</pre>
```

```
BusinessOpcodes">
                     <brm:CORRELATION ID>1724742721778T49</brm:CORRELATION ID>
                </brm:CONTEXT INFO>
                <brm:CREATED T xmlns:brm="http://xmlns.oracle.com/BRM/schemas/</pre>
BusinessOpcodes">2024-05-05T15:26:19Z</brm:CREATED T>
                <brm:CURRENCY xmlns:brm="http://xmlns.oracle.com/BRM/schemas/</pre>
BusinessOpcodes">840</brm:CURRENCY>
                <brm:CURRENCY SECONDARY xmlns:brm="http://xmlns.oracle.com/BRM/schemas/</pre>
BusinessOpcodes">0</brm:CURRENCY SECONDARY>
                <brm:CUSTOMER SEGMENT LIST xmlns:brm="http://xmlns.oracle.com/BRM/schemas/</pre>
BusinessOpcodes"/>
                <brm:EFFECTIVE T xmlns:brm="http://xmlns.oracle.com/BRM/schemas/</pre>
BusinessOpcodes">2024-05-05T15:26:19Z</brm:EFFECTIVE T>
                <brm:GL SEGMENT xmlns:brm="http://xmlns.oracle.com/BRM/schemas/</pre>
BusinessOpcodes"/>
                <brm:GROUP OBJ xmlns:brm="http://xmlns.oracle.com/BRM/schemas/</pre>
BusinessOpcodes">0.0.0.0 0 0</brm:GROUP OBJ>
                <brm:INCORPORATED FLAG xmlns:brm="http://xmlns.oracle.com/BRM/schemas/</pre>
BusinessOpcodes">0</brm:INCORPORATED FLAG>
                <brm:INTERNAL NOTES flags="0x00" offset="0" size="0" xmlns:brm="http://</pre>
xmlns.oracle.com/BRM/schemas/BusinessOpcodes"/>
                <brm:ITEM POID LIST xmlns:brm="http://xmlns.oracle.com/BRM/schemas/</pre>
BusinessOpcodes">0.0.0.1|/item/misc 1 0</brm:ITEM POID LIST>
                <brm:LASTSTAT CMNT xmlns:brm="http://xmlns.oracle.com/BRM/schemas/</pre>
BusinessOpcodes"/>
                <brm:LAST STATUS T xmlns:brm="http://xmlns.oracle.com/BRM/schemas/</pre>
BusinessOpcodes">2024-05-05T15:26:19Z</brm:LAST STATUS T>
                <brm:LINEAGE xmlns:brm="http://xmlns.oracle.com/BRM/schemas/BusinessOpcodes">/</</pre>
brm:LINEAGE>
                <brm:LOCALE xmlns:brm="http://xmlns.oracle.com/BRM/schemas/BusinessOpcodes"/>
                <brm:MOD T xmlns:brm="http://xmlns.oracle.com/BRM/schemas/</pre>
BusinessOpcodes">2024-05-05T15:26:19Z</brm:MOD T>
                <brm:NAME xmlns:brm="http://xmlns.oracle.com/BRM/schemas/BusinessOpcodes">Brand
Host</brm:NAME>
                <brm:NAMEINFO elem="1" xmlns:brm="http://xmlns.oracle.com/BRM/schemas/</pre>
BusinessOpcodes">
                     <brm:ADDRESS/>
                     <brm:CANON COMPANY/>
                      <brm:CANON COUNTRY/>
                      <brm:CITY/>
                      <brm:COMPANY/>
                      <brm:CONTACT TYPE/>
                      <brm:COUNTRY/>
                      <brm:EMAIL ADDR/>
                      <brm:FIRST CANON>system/brm:FIRST CANON>
                      <brm:FIRST NAME>System/brm:FIRST NAME>
                      <brm:GEOCODE/>
                      <brm:LAST CANON>administrator</prm:LAST_CANON>
                      <brm:LAST NAME>Administrator</prm:LAST NAME>
                      <brm:MIDDLE CANON/>
                      <br />
<br />
<br />
<br />
<br />
<br />
<br />
<br />
<br />
<br />
<br />
<br />
<br />
<br />
<br />
<br />
<br />
<br />
<br />
<br />
<br />
<br />
<br />
<br />
<br />
<br />
<br />
<br />
<br />
<br />
<br />
<br />
<br />
<br />
<br />
<br />
<br />
<br />
<br />
<br />
<br />
<br />
<br />
<br />
<br />
<br />
<br />
<br />
<br />
<br />
<br />
<br />
<br />
<br />
<br />
<br />
<br />
<br />
<br />
<br />
<br />
<br />
<br />
<br />
<br />
<br />
<br />
<br />
<br />
<br />
<br />
<br />
<br />
<br />
<br />
<br />
<br />
<br />
<br />
<br />
<br />
<br />
<br />
<br />
<br />
<br />
<br />
<br />
<br />
<br />
<br />
<br />
<br />
<br />
<br />
<br />
<br />
<br />
<br />
<br />
<br />
<br />
<br />
<br />
<br />
<br />
<br />
<br />
<br />
<br />
<br />
<br />
<br />
<br />
<br />
<br />
<br />
<br />
<br />
<br />
<br />
<br />
<br />
<br />
<br />
<br />
<br />
<br />
<br />
<br />
<br />
<br />
<br />
<br />
<br />
<br />
<br />
<br />
<br />
<br />
<br />
<br />
<br />
<br />
<br />
<br />
<br />
<br />
<br />
<br />
<br />
<br />
<br />
<br />
<br />
<br />
<br />
<br />
<br />
<br />
<br />
<br />
<br />
<br />
<br />
<br />
<br />
<br />
<br />
<br />
<br />
<br />
<br />
<br />
<br />
<br />
<br />
<br />
<br />
<br />
<br />
<br />
<br />
<br />
<br />
<br />
<br />
<br />
<br />
<br />
<br />
<br />
<br />
<br />
<br />
<br />
<br />
<br />
<br />
<br />
<br />
<br />
<br />
<br />
<br />
<br />
<br />
<br />
<br />
<br />
<br />
<br />
<br />
<br />
<br />
<br />
<br />
<br />
<br />
<br />
<br />
<br />
<br />
<br />
<br />
<br />
<br />
<br />
<br />
<br />
<br />
<br />
<br />
<br />
<br />
<br />
<br />
<br />
<br />
<br />
<br />
<br />
<br />
<br />
<br />
<br />
<br />
<br />
<br />
<br />
<br />
<br />
<br />
<br />
<br />
<br />
<br />
<br />
<br />
<br />
<br />
<br />
<br />
<br />
<br />
<br />
<br />
<br />
<br />
<br />
<br />
<br />
<br />
<br />
<br />
<br />
<br />
<br />
<br />
<br />
<br />
<br />
<br />
<br />
<br />
<br />
<br />
<br />
<br />
<br />
<br />
<br />
<b
                      <brm:SALUTATION/>
                      <brm:SERVICE OBJ>0.0.0.0 0 0</brm:SERVICE OBJ>
                      <brm:STATE/>
                      <brm:TAXPKG TYPE>0</brm:TAXPKG TYPE>
                      <brm:TITLE/>
                      <brm:ZIP/>
                </brm:NAMEINFO>
                <brm:NEXT ITEM POID LIST xmlns:brm="http://xmlns.oracle.com/BRM/schemas/</pre>
BusinessOpcodes"/>
                <brm:OBJECT CACHE TYPE xmlns:brm="http://xmlns.oracle.com/BRM/schemas/</pre>
BusinessOpcodes">0</brm:OBJECT CACHE TYPE>
```

```
<brm:POID xmlns:brm="http://xmlns.oracle.com/BRM/schemas/</pre>
BusinessOpcodes">0.0.0.1 /account 1 1</brm:POID>
         <brm:READ ACCESS xmlns:brm="http://xmlns.oracle.com/BRM/schemas/</pre>
BusinessOpcodes">L</brm:READ ACCESS>
         <brm:RESIDENCE FLAG xmlns:brm="http://xmlns.oracle.com/BRM/schemas/</pre>
BusinessOpcodes">0</brm:RESIDENCE FLAG>
         <brm:STATUS xmlns:brm="http://xmlns.oracle.com/BRM/schemas/</pre>
BusinessOpcodes">10100</brm:STATUS>
         <brm:STATUS FLAGS xmlns:brm="http://xmlns.oracle.com/BRM/schemas/</pre>
BusinessOpcodes">0</brm:STATUS FLAGS>
         <brm:TIMEZONE ID xmlns:brm="http://xmlns.oracle.com/BRM/schemas/</pre>
BusinessOpcodes"/>
         <brm:VAT CERT xmlns:brm="http://xmlns.oracle.com/BRM/schemas/BusinessOpcodes"/>
         <brm:WRITE ACCESS xmlns:brm="http://xmlns.oracle.com/BRM/schemas/</pre>
BusinessOpcodes">L</brm:WRITE ACCESS>
      </pcmOpReadObjResponse>
   </S:Body>
</S:Envelope>
```

## Sample Java Client

If you want to read an account object using a client application, see the instructions in "Testing a Web Services Implementation Using a Client Application" and use the InfranetReadTestClient.java file below in place of the InfranetBalanceTestClient.java file in the procedure, adjusting the other steps as appropriate.

```
import java.io.IOException;
import test client.*; // corresponds to package name clientgen generated
public class InfranetReadTestClient {
public static void main(String[] args) {
       try {
            String wsdlUrl =
"http://hostname:port/infranetwebsvc/BRMReadService?WSDL";
           BRMReadService Service service = new BRMReadService Service Impl( wsdlUrl );
           BRMReadService_PortType port = service.getBRMReadService_Ptt();
            String XMLInput="<?xml version=\"1.0\" encoding=\"UTF-80\"?>
<PCM OP READ OBJ inputFlist> <PIN FLD POID>0.0.0.1 /account 1 0</PIN FLD POID> 
PCM OP READ OBJ inputFlist>";
            System.out.println("Input: \n" + XMLInput);
            // Invoke the web method
            String result = port.pcmOpReadObj(0, XMLInput);
            System.out.println("result: \n"+ result);
        } catch (Exception ex) {
            ex.printStackTrace();
    }
}
```

# Using Metrics and Tracing (Standalone only)

The standalone version of Web Services Manager includes additional tracing and metric reporting capabilities.

More information is contained in the following topics:

- Working with Metrics
- Enabling Tracing

## Working with Metrics

The standalone version of Web Services Manager includes additional tracing and metric reporting capabilities.

On cloud native implementations of BRM, the metric collection can be integrated with a Prometheus dashboard.

The following metric types are available:

- base: Operating system or Java runtime measurements
- vendor: REST.request and other key performance indicator measurements
- application: Metrics registered in the application code. The following metrics are available for the Web Services Manager, for all APIs, with successful and failed metrics recorded separately.
  - http\_request\_duration\_seconds\_count: Contains the number of requests received.
  - http\_request\_duration\_seconds: Contains the percentile values (0.5,0.75,0.95,0.98,0.99,0.999) for response times.
  - http\_request\_duration\_seconds\_max: Contains the maximum response time (in seconds) recorded.
  - http\_request\_duration\_seconds\_sum: Contains the sum of all the response times recorded, in seconds.

Metrics for individual APIs are included when the API is called, and the API call is listed in the metric. For example:

http\_request\_duration\_seconds{api="PCM\_OP\_READ\_OBJ",status="success",quantile="0.75",scop e="application"}.

This metric indicates that the **PCM\_OP\_READ\_OBJ** API is in the **application** scope, and when it is **successful**, its duration is in the 75th percentile (**0.75**).

To access the metrics, use the following URL:

http://hostname:port/observe/metrics

To filter the metrics based on their type, use the following URL:

http://hostname:port/observe/metrics?scope=scope

where scope is one of the following: base, vendor, or application.

# Enabling Tracing

Tracing provides end-to-end visibility into the Web Services Manager's operations, which helps identify and locate performance issues. You can view tracing information using Zipkin, which is an open-source tracing system. See the Zipkin website: <a href="https://zipkin.io/">https://zipkin.io/</a> for more information about Zipkin and its user interface. See "Tracing Guide" in the Helidon documentation: <a href="https://https://https://https://helidon.io/docs/v4/se/tracing">https://https://https://zipkin.io/</a> for more information about Zipkin and its user information about more tracing configuration options.

When tracing is enabled, the logs generated by the Web Services Manager for each request contain the **trace\_id** associated with the request. You can use this to assist in tracing any issues.

To enable and configure tracing:

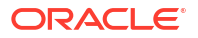

- 1. Open the BRM\_homelapps/brm\_wsm/config/Infranet.properties file.
- 2. Set the following entry in the file to true:

tracing.enabled=**true** 

3. Set the following entries to the correct values for your environment:

tracing.host=hostname
tracing.port=port

- 4. Save and exit the file.
- 5. Stop and restart the Web Services Manager. See "Running and Stopping Standalone Web Services Manager" for more information.

# About Data Masking in Web Services Responses

SOAP output response XML files may contain masked fields as configured by your BRM implementation. Subscriber fields, including payment information and user credentials, may be hidden in responses for securing sensitive subscriber data.

See "Masking Sensitive Customer Data" in *BRM Managing Customers* for more information on configuring data masking.

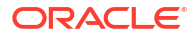

# 2 Installing Web Services Manager

Learn how to install and set up Oracle Communications Billing and Revenue Management (BRM) Web Services Manager.

Topics in this document:

- Installing Web Services Manager
- Uninstalling Web Services Manager

# Installing Web Services Manager

#### Note:

If you already installed the product, you must uninstall its features before reinstalling them.

Before you install and configure Web Services Manager:

- Unless you are using the Web Services Manager in standalone mode, you must install a supported, standards-compliant server. See "Supported Servers" for a list of the servers supported by Web Services Manager. See server documentation for more information.
- You must install BRM. See "Installing BRM" in *BRM Installation Guide* for more information.
- You must also increase the heap size used by the Java Virtual Machine (JVM) before running the installation program to avoid "Out of Memory" error messages in the log file. For information, see "Problem: Java Out of Memory Error" in *BRM System Administrator's Guide*.

#### Note:

Oracle recommends that you install Web Services Manager on the system on which BRM is installed.

To install Web Services Manager, see "Installing Individual BRM Components" in *BRM Installation Guide*. The optional component to select is **Webservice Manager** version, where version is the same as the version of BRM that is installed.

### Supported Servers

If you are deploying Web Services Manager on an external server (instead of using it in standalone mode), Web Services Manager is supported on the following servers:

Oracle WebLogic Server

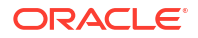

Apache Tomcat server

# Uninstalling Web Services Manager

To uninstall Web Services Manager, see "Uninstalling Optional Components" in *BRM Installation Guide*.

# 3

# Deploying and Running Web Services Manager

Learn how to deploy and start the Oracle Communications Billing and Revenue Management (BRM) Web Services Manager.

Topics in this document:

- Running and Stopping Standalone Web Services Manager
- Deploying and Running Web Services Manager on WebLogic Server
- Deploying and Running Web Services Manager on Tomcat Server

# Running and Stopping Standalone Web Services Manager

When you are using the Web Services Manager in standalone mode, you do not need to deploy the software. You can start and stop it using scripts that are provided with the product.

To start standalone Web Services Manager, run the following command from the *BRM\_homelbin* directory:

start\_brm\_wsm

When started this way, the application takes into account the values in the *BRM\_homelappsl* brm\_wsm/config/infranet.properties file.

To stop standalone Web Services Manager, run the following command from the *BRM\_homelbin* directory:

stop\_brm\_wsm

# Deploying and Running Web Services Manager on WebLogic Server

You can deploy Web Services Manager on WebLogic Server through the WebLogic Server Remote Console. Depending on the type of payload supported by web services, deploy one of the following files:

- infranetwebsvc.war: Includes web services that support the payload as an XML string data type.
- BrmWebServices.war: Includes web services that support the payload as an XML element data type.

If you customize web services, regenerate **infranetwebsvc.war** or **BrmWebServices.war** and use the generated version. Otherwise, you should use the default **infranetwebsvc.war** or **BrmWebServices.war** file. For more information about customizing web services, see "Customizing Web Services for WebLogic Server or Tomcat Deployments".

To deploy Web Services Manager on WebLogic Server:

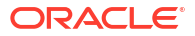

- Create the WebLogic Server domain. See the discussion about creating a WebLogic domain in *Fusion Middleware Creating Domains Using the Configuration Wizard* for detailed instructions.
- If you deploy the BrmWebServices.war file, set the heap size required to start WebLogic Server:
  - a. Open the *WebLogic\_homeluser\_projects/domainsldomain\_Namel* setDomainEnv.sh file in a text editor.

where *WebLogic\_home* is the directory in which WebLogic Server is installed, and *domain\_name* is the name of the domain you created in step 1.

**b.** Add the following entry:

USER\_MEM\_ARGS ="-Xms2048m -Xmx2048m"

- c. Save and close the file.
- d. Restart WebLogic Server.
- 3. Do one of the following:
  - If you customized web services:
    - a. Extract the *BRM\_home*/deploy/web\_services/infranetwebsvc.war or the *BRM\_home*/deploy/web\_services/BrmWebServices.war file to *local\_dir*.

where *BRM\_home* is the directory in which BRM is installed, and *local\_dir* is a directory on the machine on which you installed WebLogic Server.

b. Copy the CustomFields.jar files to the *local\_dirl*WEB-INF/lib directory. See "Setting Up Web Services Manager to Support Custom Opcodes" for more information.

#### Note:

The JRE version that was used to generate **CustomFields.jar** must be the same or lower than the version of the WebLogic Server JRE.

- c. Open the *BRM\_homeldeploy/web\_services/Infranet.properties* file in a text editor.
- d. Modify the following entry:

infranet.custom.field.package = package

where *package* is the name of the package that contains the **CustomOp.java** file. For example: **com.portal.classFiles**.

- e. Add all the custom fields to the Infranet.properties file.
- f. Save and close the file.
- g. Copy the BRM\_home/deploy/web\_services/Infranet.properties file to local\_dirl WEB-INF/classes or to the home directory on the machine on which WebLogic Server is installed.
- h. Regenerate the WAR file by running one of the following commands:

To regenerate the **infranetwebsvc.war** file:

```
jar -cvf infranetwebsvc.war *
```

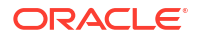

To regenerate the BrmWebServices.war file:

jar -cvf BrmWebServices.war \*

- If you did not customize web services:
  - a. Extract the BRM\_home/deploy/web\_services/infranetwebsvc.war or the BRM\_home/deploy/web\_services/BrmWebServices.war file to local\_dir.
  - b. Copy the BRM\_home/deploy/web\_services/Infranet.properties file to local\_dirl WEB-INF/classes directory or to the home directory on the machine on which WebLogic Server is installed.
  - c. Regenerate the WAR file by running one of the following commands:

To regenerate the **infranetwebsvc.war** file:

jar -cvf infranetwebsvc.war \*

To regenerate the BrmWebServices.war file:

jar -cvf BrmWebServices.war \*

- 4. Log in to WebLogic Server Remote Console.
- 5. Click Edit Tree, then Deployments, then App Deployments.

The existing deployments are displayed in a table.

- 6. Click New.
- Enter the name for the deployment in the Name field, move your administration server name in the Targets list to the Chosen area, and turn off Upload.
- Click Choose File next to the Source field and browse to the infranetwebsvc.war or BrmWebServices.war file.
- 9. Click Create.

The deployed application is added to the list.

**10.** Click the name of your new deployment to view and configure any other deployment options.

To start Web Services Manager for web services:

1. Click Monitoring Tree, then Deployments, then Application Management.

A table containing the deployments is displayed.

 Select the box next to the deployments you created, such as infranetwebsvc or WSM, and click Start.

# Deploying and Running Web Services Manager on Tomcat Server

You can deploy Web Services Manager on Apache Tomcat Server through the Tomcat Web Application Manager. See *BRM Compatibility Matrix* to ensure you are using the supported version of Apache Tomcat.

Depending on the type of payload supported by web services, deploy one of the following files:

 infranetwebsvc.war: Includes the web services that support the payload as an XML string data type. See "Deploying and Running infranetwebsvc.war".

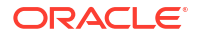

 BrmWebServices.war: Includes the web services that support the payload as an XML element data type. See "Deploying and Running BrmWebServices.war".

If you customize web services, regenerate **infranetwebsvc.war** or **BrmWebServices.war** and use the generated version. Otherwise, you should use the default **infranetwebsvc.war** or **BrmWebServices.war** file. For more information about customizing web services, see "Customizing Web Services for WebLogic Server or Tomcat Deployments".

### Deploying and Running infranetwebsvc.war

To deploy Web Services Manager for web services that support the payload as an XML string data type on Tomcat server:

- BRM Web Services Manager uses earlier versions of Java libraries that Tomcat no longer supports. To use BRM Web Services Manager with Tomcat, you must convert the libraries to work with Tomcat:
  - a. Download version 1.0.0 of the Eclipse Transformer to the *BRM\_homeldeployl* web\_services directory.
  - b. Extract the contents of the distribution JAR file using the following command:

jar xf org.eclipse.transformer.cli-1.0.0-distribution.jar

c. Convert the .war file to use Tomcat's version of the libraries using the following command:

```
java -jar org.eclipse.transformer.cli-1.0.0.jar infranetwebsvc.war infranetwebsvc-jakarta.war
```

2. Create the Tomcat server domain.

See the Tomcat documentation for detailed instructions.

- 3. Download the JAX-WS Reference Implementation (RI) library, version 4.0.3, from.
- 4. Extract the **jaxws-ri-4.0.3.zip** file and copy the following files to *Tomcat\_homellib*, where *Tomcat\_home* is the directory in which the Tomcat server is installed:
  - gmbal-api-only.jar
  - ha-api.jar
  - jakarta.activation-api.jar
  - jakarta.xml.bind-api.jar
  - jakarta.xml.soap-api.jar
  - jakarta.xml.ws-api.jar
  - jaxb-core.jar
  - jaxb-impl.jar
  - jaxb-jxc.jar
  - jaxb-xjc.jar
  - jaxws-rt.jar
  - jaxws-tools.jar
  - management-api.jar
  - saaj-impl.jar
  - stax-ex.jar

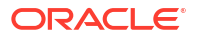

- streambuffer.jar
- 5. Download xalan-2.7.0.jar file and copy it file to Tomcat\_home/lib.
- In the infranetwebsvc-jakarta.war/WEB-INF/web.xml file, uncomment the servlet-to-URL mapping and save and close the file.
- 7. Log in to the Tomcat Web Application Manager.
- 8. In the War file to deploy section, click Browse.
- 9. Select the infranetwebsvc-jakarta.war file and click Deploy.

Tomcat Web Application Manager displays the deployed application in the **Applications** list.

For more information about the BRM web services included in Web Services Manager that take the payload as an XML string data type, see "Using Web Services".

### Deploying and Running BrmWebServices.war

To deploy Web Services Manager for web services that support the payload as an XML element data type on Tomcat server:

- BRM Web Services Manager uses earlier versions of Java libraries that Tomcat no longer supports. To use BRM Web Services Manager with Tomcat, you must convert the libraries to work with Tomcat:
  - a. Download version 1.0.0 of the Eclipse Transformer to the BRM\_homeldeployl web\_services directory.
  - b. Extract the contents of the distribution JAR file using the following command:

jar xf org.eclipse.transformer.cli-1.0.0-distribution.jar

c. Convert the .war file to use Tomcat's version of the libraries using the following command:

```
java -jar org.eclipse.transformer.cli-1.0.0.jar BrmWebServices.war
BrmWebServices-jakarta.war
```

2. Create the Tomcat server domain.

See the Tomcat documentation for detailed instructions.

- 3. Download the JAX-WS Reference Implementation (RI) library, version 4.0.3.
- 4. Extract the **jaxws-ri-4.0.3.zip** file and copy the following files to *Tomcat\_homellib*, where *Tomcat\_home* is the directory in which the Tomcat server is installed:
  - gmbal-api-only.jar
  - ha-api.jar
  - jakarta.activation-api.jar
  - jakarta.xml.bind-api.jar
  - jakarta.xml.soap-api.jar
  - jakarta.xml.ws-api.jar
  - jaxb-core.jar
  - jaxb-impl.jar
  - jaxb-jxc.jar
  - jaxb-xjc.jar

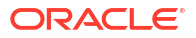

- jaxws-rt.jar
- jaxws-tools.jar
- management-api.jar
- saaj-impl.jar
- stax-ex.jar
- streambuffer.jar
- 5. Download xalan-2.7.0.jar file and copy it file to Tomcat\_home/lib.
- In the BrmWebServices-jakarta.war/WEB-INF/web.xml file, uncomment the servlet-to-URL mapping and save and close the file.
- 7. Log in to the Tomcat Web Application Manager.
- 8. In the War file to deploy section, click Browse.
- 9. Select the BrmWebServices-jakarta.war file and click Deploy.

Tomcat Web Application Manager displays the deployed application in the **Applications** list.

- 10. In the Applications list, click the /BrmWebServices link.
- The Tomcat Web Application Manager displays an HTTP and an HTTPS URL for the BRM web services.

A sample URL for the **BRMCUSTServices\_v2** web service is as follows:

```
http://hostname:port/BrmWebServices/BRMCUSTServices_v2?wsdl
```

where:

- hostname is the domain IP address of the application server on which Web Services Manager is deployed.
- *port* is the domain port number of the application server on which Web Services Manager is deployed.

Web Services Manager displays the WSDL URLs for each available service.

For more information about the BRM web services included in Web Services Manager that take the payload as an XML element data type, see "Using Web Services".

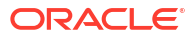

# 4 Configuring Web Services Manager

Learn how to configure Oracle Communications Billing and Revenue Management (BRM) Web Services Manager by connecting the deployed application to the BRM system and configuring security, authorization, and Java logging for the deployed application.

Topics in this document:

- Validating Input and Output XML Data
- About Connecting Web Services Manager to the BRM System
- Configuring Security for Web Services Manager
- Disabling the JarScanner Feature in Tomcat Server
- Configuring Java Logging for the Application Server

# Validating Input and Output XML Data

Web Services Manager validates the input and output XML by comparing the XML fields and values against the opcode XML schema.

The opcode specifications, schemas, and WSDL files are packaged along with Web Services Manager. The package includes the **opspec.xsd** file and the **pin\_opspec\_to\_schema** utility. Use the **opspec.xsd** file to write opcode specifications for custom opcodes that need to be exposed as a web service. Use the **pin\_opspec\_to\_schema** utility to generate the schema files from the opcode specification files.

For more information, see the following topics:

- Validating Input and Output XML Data for a Standalone Server
- Validating Input and Output XML Data for WebLogic Server or Tomcat

### Validating Input and Output XML Data for a Standalone Server

To configure Web Services Manager to validate the input and output XML against the target opcode XML schema on a standalone server:

- 1. Open the BRM\_homelapps/brm\_wsm/config/Infranet.properties file.
- 2. Set the following entries in the file to true:

webservices.input.validation.enabled=**true** webservices.output.validation.enabled=**true** 

 (Optional) Set the following entries in the file to true if you want the system to log the error instead of failing the request:

webservices.soap.input.validation.reportonly=false
webservices.soap.output.validation.reportonly=false

4. Set the following entry to the correct location of your .xsd files:

```
webservices.schema.location=fileLocation
```

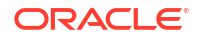

where *fileLocation* is a directory with appropriate permissions for Web Services Manager. The default is **\${PIN\_HOME}/apps/brm\_wsm/schemas**.

- 5. Save and exit the file.
- 6. Stop and restart the Web Services Manager. See "Running and Stopping Standalone Web Services Manager" for more information.

# Validating Input and Output XML Data for WebLogic Server or Tomcat

To configure Web Services Manager to validate the input and output XML against the target opcode XML schema when using WebLogic Server or Tomcat:

- 1. Open the local\_dir/WEB-INF/classes/Infranet.properties file.
- 2. Add the following entries to the file:
  - webservices.input.validation.enabled=true
  - webservices.output.validation.enabled=true
- 3. Do one of the following:
  - If you are using WebLogic Server, copy the schema files packaged as a part of Web Services Manager installation from the *BRM\_homeldeploy/web\_services/schemas* directory to the *local\_dirlcommon/lib* directory.
  - If you are using any supported server, copy the schema files from the BRM\_homel deploy/web\_services/schemas directory to the local\_dir/WEB-INF/classes directory.

# About Connecting Web Services Manager to the BRM System

Web Services Manager connects to the BRM system through a BRM Connection Manager (CM). Figure 4-1 shows how BRM and the SOAP client communicate with the deployed application. Web Services Manager translates Portal Communication Module (PCM) communications sent from a CM in the BRM system into SOAP requests sent to the SOAP client over HTTP. Web Services Manager translates SOAP responses sent from the SOAP client over HTTP into PCM communications that are returned to the CM.

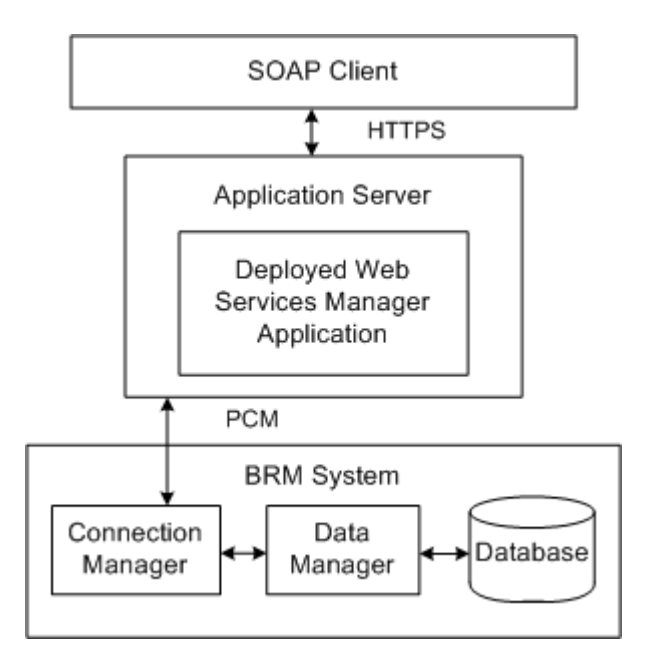

#### Figure 4-1 Architecture of Web Services Manager in the BRM System

# Connecting Web Services Manager to the BRM System

If you customized web services, use the custom **infranetwebsvc.war** or **BrmWebServices.war** file. Otherwise, you should use the default **infranetwebsvc.war** or **BrmWebServices.war** file. For more information about customizing web services, see "Customizing Web Services for a Standalone Server" or "Customizing Web Services for WebLogic Server or Tomcat Deployments".

To connect Web Services Manager to the BRM system:

- On your application server, copy the BRM\_home/deploy/web\_services/ Infranet.properties file to one of the following:
  - local\_dir/WEB-INF/classes directory, where local\_dir is a directory on the machine on which you installed your application server.

#### Note:

If you copy the **Infranet.properties** file to the *local\_dirl***WEB-INF/classes** directory, extract the **infranetwebsvc.war** file or **BrmWebServices.war** file to a local directory (*local\_dir*) on the system on which your application server is installed.

- The home directory on the machine on which you installed your application server.
- 2. Open the Infranet.properties file in a text editor.
- If your BRM server and Web Services Manager instances are running on the same server, update these parameters:

```
inframet.connection=pcp://root.0.0.1:password@ipAddress:port/0.0.0.1/service/
admin_client 1
inframet.login.type=1
```

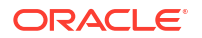

where:

- password is the password for the BRM server.
- *ipAddress* is the IP address of the system on which BRM is installed.
- port is the port number used by the application server on which BRM is installed.
- 4. If your BRM server is running on a different server than Web Services Manager, comment out the infranet.connection parameter and add the infranet.wallet.location parameter:

```
#infranet.connection=
infranet.wallet.location=wallet_location
```

where *wallet\_location* is the PCP connection to your BRM server with the path to your client Oracle wallet. For example: pcp://root.0.0.0.1:password@ipAddress:port/0.0.0.1/ service/admin\_client/scratch/pin00/WALLET.

5. If SSL is enabled in the CM, update these parameters:

```
inframet.pcp.ssl.enabled=true
inframet.pcp.ssl.wallet.location=wallet_directory
```

where *wallet\_directory* is the path to your client Oracle wallet. The client Oracle wallet contains the optional client SSL certificate and the private key, and it contains the Trusted CA certificate.

6. If you added custom opcodes or custom fields for web services, add the enum values of the custom fields.

For example, if you created the **custom\_fld\_usage\_id** field and the enum value for the **custom\_fld\_usage\_id** field is 10001, add this entry:

```
infranet.custom.field.10001=custom_fld_usage_id
```

For information about mapping enum values, see "Creating Custom Fields" in *BRM Developer's Guide*.

7. (Optional) To configure the connection pool parameters, modify the following entries:

```
infranet.connectionpool.minsize=min_connections
infranet.connectionpool.maxsize=max_connections
infranet.connectionpool.timeout=connection_timeout
infranet.connectionpool.maxrequestlistsize=connection_maxrequest
infranet.connectionpool.maxidletime=connection_maxidle
```

where:

- min\_connections is the minimum number of connections allowed in the pool. The default number is 1.
- max\_connections is the maximum number of connections allowed in the pool. The default number is 8.
- connection\_timeout is the connection pool timeout in milliseconds. The default value is 30000 milliseconds.
- connection\_maxrequest is the maximum number of connection requests the connection pool can queue before returning an error. The default number is 50.
- connection\_maxidle is the time in milliseconds that an idle (unused) connection remains in the connection pool before it is removed. The default value is 10000 milliseconds.
- 8. (Optional) To configure logging for Web Services Manager if it is deployed into a web server, modify the following entry:

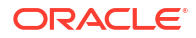

```
webservices.log.enabled=log value
```

where *log\_value* is one of the following:

- **true** enables logging. This option saves and displays the log files as standard output in the application server console.
- false disables logging. This option saves the log files in the /domain/logs/ BRMWebSvcMgr.log file. Configure the BRM\_home/deploy/web\_services/lib/ weblogic\_ws\_startup.jar file to use this option.
- 9. Save and close the file.
- (Optional) To configure logging if you are using Web Services Manager in standalone mode, set the appropriate parameters in the *BRM\_homelapps/brm\_wsm/config/* logging.properties file.
- 11. If you are working in the *local\_dir*/WEB-INF/classes directory, regenerate the WAR file by running one of the following commands:
  - To regenerate the infranetwebsvc.war file:

jar -cvf infranetwebsvc.war \*

To regenerate the BrmWebServices.war file:

jar -cvf BrmWebServices.war \*

12. Deploy the regenerated **infranetwebsvc.war** or **BrmWebServices.war** file on the server. See "Deploying and Running Web Services Manager".

## Connecting to a Different Instance of BRM

If you customized web services, use the custom **infranetwebsvc.war** or **BrmWebServices.war** file. Otherwise, you should use the default **infranetwebsvc.war** or **BrmWebServices.war** file. For more information about customizing web services, see "Customizing Web Services for WebLogic Server or Tomcat Deployments".

To change the instance of BRM to which Web Services Manager connects:

- On your application server, copy the BRM\_home/deploy/web\_services/ Infranet.properties file to one of the following:
  - local\_dir/WEB-INF/classes directory, where local\_dir is a directory on the machine on which you installed your application server.

#### Note:

If you copy the **Infranet.properties** file to the *local\_dir***/WEB-INF/classes** directory, extract the **infranetwebsvc.war** or **BrmWebServices.war** file to a local directory (*local\_dir*) on the system on which your application server is installed.

- The home directory on the machine on which you installed your application server.
- 2. Open the copied Infranet.properties file.
- 3. If your BRM server and Web Services Manager instances are running on the same server, update these parameters:

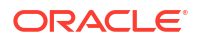

```
inframet.connection=pcp://root.0.0.1:password@ipAddress:port/0.0.0.1/service/
admin_client 1
inframet.login.type=1
```

where:

- password is the password for the BRM server.
- *ipAddress* is the IP address of the system on which BRM is installed.
- *port* is the port number used by the application server on which BRM is installed.
- 4. If your BRM server is running on different server than Web Services Manager, comment out the infranet.connection parameter and add the infranet.wallet.location parameter:

```
#infranet.connection=
infranet.wallet.location=wallet_location
```

where *wallet\_location* is the PCP connection to your BRM server with the path to your client Oracle wallet. For example: **pcp://root.0.0.1**:*password@ipAddress:port*/0.0.0.1/ service/admin\_client/scratch/pin00/WALLET.

5. If SSL is enabled in the Connection Manager (CM), locate the following lines and update the parameters if necessary:

```
inframet.pcp.ssl.enabled=true
inframet.pcp.ssl.wallet.location=wallet_directory
```

where *wallet\_directory* is the path to your client Oracle wallet. The client Oracle wallet contains the optional client SSL certificate and the private key, and it contains the Trusted CA certificate.

6. If you added custom opcodes or custom fields for web services, add the enum values of the custom fields.

For example, if you created the **custom\_fld\_usage\_id** custom field and the enum value for the **custom\_fld\_usage\_id** field is 10001, add the following entry:

```
infranet.custom.field.10001=custom_fld_usage_id
```

For information about mapping enum values, see "Creating Custom Fields" in *BRM Developer's Guide*.

7. (Optional) To configure the connection pool parameters, modify the following entries:

```
inframet.connectionpool.minsize=min_connections
inframet.connectionpool.maxsize=max_connections
inframet.connectionpool.timeout=connection timeout
```

where:

- min\_connections is the minimum number of connections allowed in the pool. The default number is 1.
- max\_connections is the maximum number of connections allowed in the pool.
- connection\_timeout is the connection pool timeout in milliseconds.
- 8. (Optional) To configure logging for Web Services Manager, modify the following entry:

webservices.log.enabled=log\_value

where *log\_value* is one of the following:

 true enables logging. This option saves and displays the log files as standard output in the application server console.

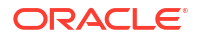
- false disables logging. This option saves the log files in the /domain/logs/ BRMWebSvcMgr.log file. Configure the BRM\_home/deploy/web\_services/lib/ weblogic\_ws\_startup.jar file to use this option.
- (Optional) To configure searching in BRM using the PCM\_OP\_SEARCH opcode, restrict the PCM\_OP\_SEARCH opcode to pre-defined search templates by modifying the following entry:

allowed.search.template.ids=template\_id

where *template\_id* is the template ID of the search template that you want the PCM\_OP\_SEARCH opcode to use for searching. Use a comma (,) to separate multiple template IDs. If you do not want to restrict the PCM\_OP\_SEARCH opcode to any pre-defined search templates, set *template\_id* to **None**.

For a list of template IDs, connect to the BRM database and check the list of POIDS and the respective templates in the SEARCH\_T table in the BRM database. For more information, see "Searching for Objects in the BRM Database" in *BRM Developer's Guide*.

 If you added custom opcodes or custom fields for web services, add the enum values of the custom fields. For information about mapping enum values, see "Creating Custom Fields" in *BRM Developer's Guide*.

For example, if you created the **custom\_fld\_usage\_id** field and the enum value for the **custom\_fld\_usage\_id** field is 10001, add the following entry:

infranet.custom.field.10001=custom\_fld\_usage\_id

- **11.** Save and close the file.
- 12. If you are working in the *local\_dir*/WEB-INF/classes directory, regenerate the WAR file by running one of the following commands:
  - To regenerate the **infranetwebsvc.war** file:

jar -cvf infranetwebsvc.war \*

To regenerate the BrmWebServices.war file:

jar -cvf BrmWebServices.war \*

**13.** Deploy the regenerated **infranetwebsvc.war** or **BrmWebServices.war** file on the server. See "Deploying and Running Web Services Manager".

## Configuring Security for Web Services Manager

By default, secure sockets layer (SSL) security for Web Services Manager is enabled. If you disabled SSL during the BRM server installation, you can enable SSL in Web Services Manager by configuring security parameters and enabling the SSL security feature in the application server on which Web Services Manager is deployed.

For more information, see the following topics:

- Configuring Security for Standalone Web Services Manager
- Configuring Security for Web Services Manager in WebLogic Server
- Configuring Security for Web Services Manager in Tomcat Server

### Configuring Security for Standalone Web Services Manager

To configure security for Web Services Manager in WebLogic Server, do the following:

- Obtain an SSL certificate and private key and convert them into PKCS12 (.p12) or JKS (.jks) format.
- 2. Edit the BRM\_home/deploy/web\_services/Infranet.properties file.
- Uncomment the following lines in the file and set them all to the appropriate values for your environment:

```
@HTTPS Socket
server.sockets.https.port=8081
server.sockets.https.host=0.0.0.0
server.sockets.https.tls.enabled=true
server.sockets.https.tls.endpoint-identification-algorithm=NONE
server.sockets.https.tls.client-auth=NONE
server.sockets.https.tls.private-key.keystore.passphrase=ABCD123#
server.sockets.https.tls.trust.keystore.trust-store=true
server.sockets.https.tls.trust.keystore.passphrase=ABCD123#
server.sockets.https.tls.trust.keystore.passphrase=ABCD123#
server.sockets.https.tls.trust.keystore.passphrase=ABCD123#
```

### Configuring Security for Web Services Manager in WebLogic Server

Before you configure security for Web Services Manager, ensure that WebLogic Server and Web Services Manager are installed and that Web Services Manager has been deployed on a WebLogic Server domain. See "Installing Web Services Manager" and "Deploying and Running Web Services Manager" for more information.

To configure security for Web Services Manager in WebLogic Server, do the following:

- Configure authentication for Web Services Manager. See "Configuring Authentication for WebLogic Server".
- 2. Configure authorization for Web Services Manager. See "Configuring WebLogic Security Policy on BRM Web Services for JAX-WS in WebLogic Server".

### Configuring Authentication for WebLogic Server

Before you configure authentication for Web Services Manager, create a user, group, and security realm for Web Services Manager in WebLogic Server. For more information about creating users and groups, see the discussion about users, groups, and security roles in *Fusion Middleware Securing Resources Using Roles and Policies for Oracle WebLogic Server*. For more information about security realms, see the discussion about security realms in WebLogic Server in *Fusion Middleware Securing Oracle WebLogic Server*.

To configure authentication for Web Services Manager in WebLogic Server:

- Open the *local\_dirlinfranetwebsvc.war/WEB-INF/weblogic.xml* file in a text editor, where *local\_dir* is a directory on the WebLogic host where you copied the *infranetwebsvc.war* file.
- 2. Remove the comment from the following lines:
  - # <security-role-assignment>
    - # <role-name>brmws</role-name>
    - # <externally-defined/>
  - # </security-role-assignment>
- 3. Save and close the file.
- Open the local\_dirlinfranetwebsvc.war/WEB-INF/web.xml file in a text editor.
- 5. Remove the comment from the following lines:

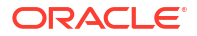

- # <security-constraint>
  - # <web-resource-collection>
    - # <web-resource-name>restricted web services</web-resource-name>
    - # <url-pattern>/\*</url-pattern>
    - # <http-method>GET</http-method>
    - # <http-method>POST</http-method>
  - # </web-resource-collection>
- # <auth-constraint>
  - # <role-name>brmws</role-name>
  - # </auth-constraint>
- # <user-data-constraint>
- # <transport-guarantee>CONFIDENTIAL</transport-guarantee>
- # </user-data-constraint>
- # </security-constraint>
- # <login-config>
- # <auth-method>BASIC</auth-method>
- # <realm-name>default</realm-name>
- # </login-config>
- # <security-role>
  - # <role-name>brmws</role-name>
- # </security-role>
- 6. Save and close the file.
- 7. Log in to WebLogic Server Remote Console.
- 8. Click Edit Tree, then Environment, then Servers.

A table containing the list of servers in the domain is displayed.

- 9. Select the server for which you want to enable the SSL port.
- 10. In the General subtab, select SSL Listen Port Enabled.
- 11. In the SSL Listen Port field, enter a free port number. The default is **7002**. Make a note of the values in the Listen Port and SSL Listen Port fields.
- 12. Click Save.

If you use a SOAP development application to generate a web service client and use port numbers other than the default port numbers, the URLs for the web services that take the payload as an XML element show port numbers that do not match the port numbers you configured in WebLogic Server Remote Console. Populate the correct port numbers in the URLs for the WSDL files that are generated dynamically by your SOAP development application by changing the port numbers manually in your SOAP development application request.

## Configuring WebLogic Security Policy on BRM Web Services for JAX-WS in WebLogic Server

You define access restrictions for web services in security policies in WebLogic Server.

To configure WebLogic Security Policy on BRM Web Services for JAX-WS in WebLogic Server:

- **1.** Determine the port binding name for each of the endpoints that you intend to secure. For each endpoint, do the following:
  - a. Look at the WSDL file for the endpoint. See "Determining the WSDL URLs for Web Services Manager" for information about accessing the WSDL.
  - **b.** In the WSDL file, find the port name. It may be near the end of the file. For example, the following line contains the port name for the BRMReadServices\_v2:

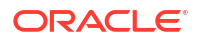

<port binding="brm:BRMReadService binding" name="BRMReadService\_pt">

For this endpoint, the name is **BRMReadService\_pt**.

- c. Record the port name.
- Determine which of the policies supplied with WebLogic Server you would like to implement. For example:
  - If you want to use the policy for HTTPS with basic authentication, you could use Wssp1.2-2007-Https-BasicAuth.xml.
  - If you want to use the policy for HTTPS without authentication, you could use Wssp1.2-2007-Https.xml.
- Create the BRM\_homelapps/deploy/web\_services/brm\_wsm\_ws\_policy and BRM\_homelapps/deploy/web\_services/brm\_wsm\_ws\_policy/WEB-INF directories.
- In the BRM\_homelapps/deploy/web\_services/brm\_wsm\_ws\_policy/WEB-INF directory, create a weblogic-webservices-policy.xml file in the following format:

```
<webservice-policy-ref xmlns=http://xmlns.oracle.com/weblogic/webservice-policy-ref</pre>
    xmlns:xsi=http://www.w3.org/2001/XMLSchema-instance
    xsi:schemaLocation=http://xmlns.oracle.com/weblogic/webservice-policy-ref
                       http://xmlns.oracle.com/weblogic/webservice-policy-ref/1.1/
webservice-policy-ref.xsd>
  <port-policy>
      <port-name>portName1</port-name>
      <ws-policy>
         <uri>policy:policyFilename</uri>
          <direction>both</direction>
         <status>enabled</status>
      </ws-policy>
 </port-policy>
 <port-policy>
      <port-name>portName2</port-name>
      <ws-policy>
          <uri>policy:policyFilename</uri>
          <direction>both</direction>
          <status>enabled</status>
      </ws-policy>
 </port-policy>
 <port-policy>
      <port-name>portNamen</port-name>
      <ws-policy>
          <uri>policy:policyFilename</uri>
          <direction>both</direction>
          <status>enabled</status>
      </ws-policy>
 </port-policy></webservice-policy-ref>
```

where:

- portName1 is the port name for the first endpoint, for example BRMReadService\_pt.
- portName2 is the port name for the second endpoint, for example BRMCustService\_pt.
- portNamen is the port name for the nth endpoint, for example BRMSubscriptionService\_pt.
- policyFilename is the name of the WebLogic Server policy file you are using, for example Wssp1.2-2007-Https-BasicAuth.xml.

### ORACLE

- 5. If you are using the services in the **infranetwebsvc.war** file, do the following:
  - a. Create the following plan.xml file and put it in the appropriate deployment directory:

```
<deployment-plan xmlns="http://xmlns.oracle.com/weblogic/deployment-plan"
xmlns:xsi="http://www.w3.org/2001/XMLSchema-instance" xsi:schemaLocation="http://
xmlns.oracle.com/weblogic/deployment-plan http://xmlns.oracle.com/weblogic/
deployment-plan/1.0/deployment-plan.xsd" global-variables="false">
    <application-name>deployment-plan.xsd" global-variables="false">
    <application-name>deploymentName</application-name>
    <module-override>
    <module-override>
    <module-type>war</module-type>
    <module-descriptor external="true">
        <root-element>webservice-policy-ref</root-element>
        <uri>WEB-INF/weblogic-webservices-policy.xml</uri>
    </module-descriptor>
    </module-override>
    <config-root>policyPath</config-root>
</deployment-plan>
```

#### where:

- deploymentName is the name of the deployment in WebLogic that contains infranetwebsvc.war.
- policyPath is the path to the brm\_wsm\_ws\_policy directory you created above, that is, BRM\_homelapps/deploy/web\_services/brm\_wsm\_ws\_policy.
- b. Redeploy the deployment in WebLogic that contains infranetwebsvc.war.
- 6. If you are using the services in the BrmWebServices.war file:
  - a. Create the following **plan.xml** file and put it in the appropriate deployment directory:

where:

- *deploymentName* is the name of the deployment in WebLogic that contains **BrmWebServices.war**.
- policyPath is the path to the brm\_wsm\_ws\_policy directory you created above, that is, BRM\_homelapps/deploy/web\_services/brm\_wsm\_ws\_policy.
- b. Redeploy the deployment in WebLogic that contains BrmWebServices.war.
- To verify that the security policy has been added, access the WSDL for the endpoint again, and look for text similar to the following:

```
<wsp:UsingPolicy wssutil:Required="true"/>
<ns0:Policy xmlns:ns0="http://schemas.xmlsoap.org/ws/2004/09/policy"
wssutil:Id="DefaultReliability.xml">
```

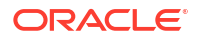

```
<ns1:RMAssertion xmlns:ns1="http://schemas.xmlsoap.org/ws/2005/02/rm/policy">
<ns1:InactivityTimeout Milliseconds="600000"/>
<ns1:BaseRetransmissionInterval Milliseconds="3000"/>
<ns1:ExponentialBackoff/>
<ns1:AcknowledgementInterval Milliseconds="200"/>
<ns2:Expires xmlns:ns2="http://www.bea.com/wsrm/policy" Expires="P1D"/>
</ns1:RMAssertion>
</ns0:Policy>
```

If you have enabled SSL, add the following entry in the session-config element of the **BrmWebServices.war/WEB-INF/web.xml** file to enable cookie security:

```
<cookie-config>
<secure>true</secure>
</cookie-config>
```

### Configuring Security for Web Services Manager in Tomcat Server

Before you configure security for Web Services Manager, ensure that Tomcat server and Web Services Manager are installed and that Web Services Manager has been deployed on a Tomcat server domain. See "Installing Web Services Manager" and "Deploying and Running Web Services Manager" for more information.

To configure security for Web Services Manager in Tomcat server, do the following:

- 1. Configure authentication for Web Services Manager for JAX-WS in Tomcat server. See "Configuring Authentication for Web Services Manager for JAX-WS in Tomcat Server".
- 2. Enable SSL in Tomcat server. See "Enabling SSL in Tomcat Server".

### Configuring Authentication for Web Services Manager for JAX-WS in Tomcat Server

To configure authentication for Web Services Manager for JAX-WS in Tomcat server:

- 1. Open the local\_dirlBrmWebServices.war/WEB-INF/web.xml file in a text editor.
- 2. Add the following lines:
  - # <security-constraint>
    - # <web-resource-collection>
    - # <web-resource-name>restricted web services</web-resource-name>
    - # <url-pattern>/\*</url-pattern>
    - # <http-method>GET</http-method>
    - # <http-method>POST</http-method>
    - # </web-resource-collection>
  - # <auth-constraint>
    - # <role-name>brmws</role-name>
  - # </auth-constraint>
  - # <user-data-constraint>
    - # <transport-guarantee>CONFIDENTIAL</transport-guarantee>
  - # </user-data-constraint>
  - # </security-constraint>
  - # <login-config>
  - # <auth-method>BASIC</auth-method>
  - # </login-config>
  - # <security-role>
  - # <role-name>brmws</role-name>
  - # </security-role>
- 3. Save and close the file.
- 4. Open the local\_dirlapache-tomcat-version/conf/tomcat-users.xml file in a text editor.

5. Locate the following lines and specify the login details of the user:

```
<role rolename="brmws"/>
<user username="username" password="password" roles="brmws"/>
```

where:

- *username* is the username for accessing web services.
- password is the password for accessing web services.
- 6. Save and close the file.
- 7. Open the config/server.xml file in a text editor.
- 8. In the <Engine> section, add the following class path:

```
<Realm className="org.apache.catalina.realm.MemoryRealm" />
```

- 9. Save and close the file.
- 10. Restart the Tomcat server.

### Enabling SSL in Tomcat Server

To enable secure communication for Web Services Manager, enable secure sockets layer (SSL) in the Tomcat server domain on which you deploy Web Services Manager.

To enable SSL for Tomcat server:

**1.** Generate the KeyStore by running the following command:

```
keytool -genkey -alias mykeys -keyalg RSA -keystore mykeystore
```

where:

- mykeys is the alias.
- *mykeystore* is the name of the KeyStore.
- 2. Open the conf/server.xml file in a text editor.
- 3. Uncomment the following lines and specify the path for the KeyStore file:

```
# <Connector port="8443" protocol="org.apache.coyote.http11.Http11NioProtocol"</pre>
```

- # address="IPAddress"
- # maxThreads="150" SSLEnabled="true" scheme="https" secure="true"
- # clientAuth="false" sslProtocol="TLS"
- # keystoreFile="filepath"
- # keystorePass="password"/>

where:

- IPAddress is the IP address of the machine on which you installed the Apache Tomcat server.
- filepath is the KeyStore file path.
- password is the password for the KeyStore file.
- 4. Save and close the file.

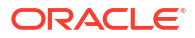

## Disabling the JarScanner Feature in Tomcat Server

The JarScanner feature in the Tomcat server is used to scan the web application for JAR files. To avoid unnecessary warnings displayed for optional JAR files, disable the JarScanner feature in the Tomcat server.

To disable the JarScanner feature in the Tomcat server:

- 1. Open the *local\_dirlapache-tomcat-versionlconf/context.xml* in a text editor.
- 2. Search for the following entry:

<JarScanner scanClassPath="true" scanAllFiles="false" scanAllDirectories="false">>/ JarScanner>

3. Set the scanClassPath entry to false:

<JarScanner scanClassPath="false" scanAllFiles="false" scanAllDirectories="false">>/ JarScanner>

4. Save and close the file.

## Configuring Java Logging for the Application Server

Depending on your configuration, you may wish to change the level of Java logging on the application server. To configure the Java logging level, do the following:

- For WebLogic Server, see "Configuring Java Logging for WebLogic Server" for Web Services Manager-specific configuration. For more information, see the discussion about application logging and WebLogic logging services in Fusion Middleware Using Logging Services for Application Logging for Oracle WebLogic Server.
- For Tomcat server, see the discussion about logging in Tomcat in Tomcat User Guide.

### Configuring Java Logging for WebLogic Server

To configure Java logging in WebLogic Server:

- 1. Specify the Java Unified Logging (JUL) mechanism. See "Specifying the Java Unified Logging (JUL) Mechanism".
- 2. Create a startup class. See "Creating a Startup Class".

### Specifying the Java Unified Logging (JUL) Mechanism

Specifying the JUL mechanism allows Web Services Manager to use JUL in addition to the WebLogic Server Remote Console logging.

To specify the JUL mechanism:

- 1. Open the BRM\_home/deploy/web\_services/Infranet.properties file in a text editor.
- 2. Uncomment the following entry:

# webservices.log.enabled = true

3. Change the value to **false**:

webservices.log.enabled = false

4. Save and close the file.

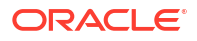

### Creating a Startup Class

You define a startup class to enable JUL and create log files for the following web service classes:

- com.portal.webservices.BRMFlistToXML
- com.portal.webservices.BRMXMLToFlist
- com.portal.webservices.OpcodeCaller
- com.portal.webservices.WebServicesUtilities

To create a startup class:

- Copy the BRM\_home/deploy/web\_services/weblogic\_ws\_startup.jar file to the domain\_name/lib directory, where domain\_name is the WebLogic Server domain in which Web Services Manager is deployed.
- 2. Log in to WebLogic Server Remote Console.
- 3. Click Edit Tree, then Environment, then Startup Classes.

A list of any startup classes is displayed in a table.

- 4. Click New.
- 5. In the Name field, enter BRMWSLoggerStartUpClass and click Create.
- 6. In the Class Name field, enter com.portal.webservices.BRMWSLoggerStartUp.
- 7. In the **Arguments** field, set the log level. This field sets the log level for all the classes in Web Services Manager:
  - To log problems that require attention from the system administrator, enter **SEVERE**. This is the default.
  - To log the most detailed trace and debug messages, enter **FINEST**.
  - To log highly detailed trace and debug messages, enter FINER.
  - To log trace and debug messages for performance monitoring, enter FINE.
- 8. Turn on Run Before Application Deployments and Run Before Application Activations.
- 9. Click the **Targets** tab, move your administration server name in the **Targets** list to the **Chosen** area, and click **Save**.
- 10. Restart the WebLogic Server, which applies changes.
- **11.** Redeploy any existing Web Services Manager deployments. See "Deploying and Running Web Services Manager".

By default, log files are created in the *WebLogic\_homeluser\_projects/domains/ domain\_name/logs/BRMWebServicesMgrLogs/BRMWebServicesMgr.log* file.

where:

- WebLogic\_home is the directory in which WebLogic Server is installed.
- domain\_name is the name of the domain you are configuring.

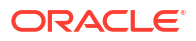

# Securing Web Services Manager with OAuth 2.0

Learn how to secure Oracle Communications Billing and Revenue Management (BRM) Web Services Manager with the OAuth 2.0 authorization framework.

Topics in this document:

- About the OAuth 2.0 Authorization Framework
- Setting Up Web Services Manager with OAuth 2.0
- Sending SOAP Requests to BRM Web Services

## About the OAuth 2.0 Authorization Framework

Web Services Manager uses the OAuth 2.0 protocol to authenticate a client application's identity and to authorize the client application to access BRM web services. It does this by validating an OAuth access token that is passed in the header of the client's HTTP/HTTPS request to Web Services Manager.

Your client must pass this OAuth access token in the header of every HTTP/HTTPS request sent to Web Services Manager.

## Setting Up Web Services Manager with OAuth 2.0

To set up your client application to use OAuth 2.0 authentication to access BRM web services:

- (For deployments using Tomcat only) Download commons-io-2.18.0.jar and copy the file to Tomcat\_homellib.
- 2. Install the Oracle Access Management software. For the list of supported versions, see "Additional BRM Software Requirements" in *BRM Compatibility Matrix*.

For information about installing the Oracle Access Management software, see Oracle Fusion Middleware Installing and Configuring Oracle Identity and Access Management.

- Create an identity domain in Oracle Access Management. See "Creating an OAuth Identity Domain".
- Create a resource server in your identity domain. See "Creating a Resource Server".
- 5. Create an OAuth client in your identity domain. See "Creating an OAuth Client".
- Validate that OAuth 2.0 is set up properly in Web Services Manager. See "Validating Your OAuth Setup".
- Configure Web Services Manager to protect BRM web services through Oracle Access Management. See "Configuring Standalone Web Services Manager" or "Configuring Web Services Manager for WebLogic Server".

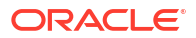

### Creating an OAuth Identity Domain

You create an OAuth identity domain to control the authentication and authorization of users who can sign in to Web Services Manager, and what features they can access. You create all artifacts, such as the resource server and OAuth client, under the identity domain.

To create an identity domain, use cURL to send an HTTP/HTTPS request to the Oracle Access Management URL:

```
curl -i -H "Content-Type: application/json" \
-H "Accept: application/json" \
-H "Authorization:Basic encoded_admin" \
-X POST http://oam_adminHost:oam_adminPort/oam/services/rest/ssa/api/v1/
oauthpolicyadmin/oauthidentitydomain \
-d '{"name": "identity_domain", "description": "Description", "tokenSettings":
[ { "tokenType": "ACCESS TOKEN", "tokenExpiry": 3600 } ] }'
```

where:

- encoded\_admin is the Base64-encoded format of the client ID and client secret separated by a colon (client\_id:client\_secret).
- *oam\_adminHost:oam\_adminPort* is the host name and port for the Oracle Access Management administration server.
- *identity\_domain* is the name of the Oracle Access Management identity domain that you want to create.

For more information about the Oracle Access Management endpoint, see "Add a new OAuth Identity Domain" in *REST API for OAuth in Oracle Access Manager*.

### Creating a Resource Server

A resource server hosts the protected resources. It must be capable of accepting and responding to resource requests using OAuth access tokens.

To create a resource server, use cURL to send an HTTP/HTTPS request to the Oracle Access Management URL:

```
curl -i -H "Authorization:Basic encoded_admin" \
-H "Content-Type: application/json" \
-H "Accept: application/json" \
-X POST http://oam_admitHost:oam_adminPort/oam/services/rest/ssa/api/v1/
oauthpolicyadmin/application \
-d '{ "name": "resource_server", "idDomain": "identity_domain",
"description": "Description", "scopes":[ { "scopeName":"OAUTH1",
"description":"All Access" } ] }'
```

where resource\_server is the name of the resource server that you want to create.

For more information about the Oracle Access Management endpoint, see "Add a new Resource Server" in *REST API for OAuth in Oracle Access Manager*.

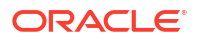

### Creating an OAuth Client

To create an OAuth client, use cURL to send an HTTP/HTTPS request to the Oracle Access Management URL:

```
curl -i -H "Authorization:Basic encoded_admin" \
-H "Content-Type: application/json" \
-H "Accept: application/json" \
-X POST http://oam_adminHost:oam_adminPort/oam/services/rest/ssa/api/v1/
oauthpolicyadmin/client \
-d '{ "secret": "client_secret", "id": "client_id", "name": "client_name",
"scopes": [ "BrmWebServices.OAUTH1" ], \
"clientType": "CONFIDENTIAL_CLIENT", "idDomain": "identity_domain",
"description": "Description", "grantTypes": [ "CLIENT_CREDENTIALS" ],
"defaultScope": "BrmWebServices.OAUTH1", \
"redirectURIS": [ { "url":"http://wsm_host:wsm_port/BrmWebServices",
"isHttps": false } ] }'
```

where:

- client\_id and client\_secret are the client ID and client secret.
- client\_name is the name of the OAuth client that you want to create.
- wsm\_host:wsm\_port is the hostname and port number of the Web Services Manager server.

For more information about the Oracle Access Management endpoint, see "Add a new OAuth Client" in *REST API for OAuth in Oracle Access Manager*.

### Validating Your OAuth Setup

To validate that Web Services Manager has been successfully secured with OAuth 2.0:

1. Generate an OAuth access token by submitting a POST request to the **Create Access Token Flow** endpoint in the Oracle Access Management OAuth REST API using cURL:

```
curl -i -H 'Authorization: Basic encoded_admin' \
-H "Content-Type: application/x-www-form-urlencoded;charset=UTF-8" \
-H "X-OAUTH-IDENTITY-DOMAIN-NAME: identity_domain" \
--request POST http://oam_managedServerHost:oam_managedServerPort/oauth2/
rest/token \
-d 'grant type=CLIENT CREDENTIALS&scope=BrmWebServices.OAUTH1'
```

where *oam\_managedServerHost* and *oam\_managedServerPort* port is the host name and port for the Oracle Access Management server.

If successful, the response code 200 is returned with the access token and its expiration time in the response payload.

For more information, see "Create Access Token Flow" in REST API for OAuth in Oracle Access Manager.

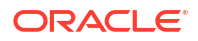

 Validate the access token by submitting a GET request to the Validate Access Token Flow endpoint in the Oracle Access Management OAuth REST API using cURL:

```
curl -i -H "X-OAUTH-IDENTITY-DOMAIN-NAME: identity_domain" \
--request GET "http://oam_managedServerHost:oam_managedServerPort/oauth2/
rest/token/info?access token=access token"
```

where access\_token is the access token returned in step 1.

If successful, the response code 200 is returned with details about the access token in the response payload.

For more information, see "Validate Access Token Flow" in REST API for OAuth in Oracle Access Manager.

### Configuring Standalone Web Services Manager

Configure Web Services Manager to protect BRM web services through Oracle Access Management.

- Extract the certificate from the OAuth server and put it in a directory to which the Web Services Manager has access.
- Open the BRM\_homelapps/brm\_wsm/config/Infranet.properties file in a text editor and edit the following parameters:

```
infranet.isOAuth=false
infranet.certificatePath=certPath/certFile
```

where:

- certPath is the directory to which you copied the OAuth certificate.
- *certFile* is the name of the certificate file.

### Configuring Web Services Manager for WebLogic Server

Configure Web Services Manager to protect BRM web services through Oracle Access Management and enable OAuth validation.

To configure Web Services Manager for WebLogic Server:

- Copy the BRM\_home/deploy/web\_services/Infranet.properties file to the BRM\_home/ apps/brm\_wsm/config/ directory.
- 2. Open the copied Infranet.properties file in a text editor.
- 3. Edit the following parameters:

```
infranet.OAuthOldOAM=false
infranet.OAuthAccessTokenUrl:http://oam_host:oam_port/oauth2/rest/ token/
info
infranet.OAuthDomainName:identity domain
```

- 4. Save and close the file.
- 5. Restart Web Services Manager.

When you restart the WebLogic Server, ensure that the **libportal.so** BRM library is set in LD\_LIBRARY\_PATH. For JRE on 64-bit environments, rename **libportal64.so** to **libportal.so**.

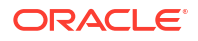

 Go to the BRM\_home/deploy/web\_services directory and then extract the contents of the BrmWebServices.war file to a local directory (*local\_dir*):

```
jar -xvf BrmWebServices.war
```

- Open the local\_dir/WEB-INF/web.xml file in a text editor.
- 8. Uncomment these filter and filter-mapping tags:

```
<filter>
      <filter-name>OAuthTokenValidationFilter</filter-name>
      <filter-class>com.portal.jax.OAuthTokenValidationFilter</filter-
class>
</filter>
<filter-mapping>
  <filter-name>OAuthTokenValidationFilter</filter-name>
   <servlet-name>BrmWebServices</servlet-name>
   <url-pattern>/BrmWebServices/*</url-pattern>
   <url-pattern>/BRMPricingServices v2/</url-pattern>
  <url-pattern>/BRMBalServices v2/</url-pattern>
   <url-pattern>/BRMARServices v2</url-pattern>
  <url-pattern>/BRMBillServices v2</url-pattern>
   <url-pattern>/BRMCustServices v2</url-pattern>
   <url-pattern>/BRMCustcareServices v2</url-pattern>
   <url-pattern>/BRMInvServices v2</url-pattern>
   <url-pattern>/BRMPymtServices v2</url-pattern>
   <url-pattern>/BRMCollectionServices v2</url-pattern>
   <url-pattern>/BRMReadServices v2</url-pattern>
   <url-pattern>/BRMActServices v2</url-pattern>
   <url-pattern>/BRMSubscriptionServices v2</url-pattern>
   <dispatcher>FORWARD</dispatcher>
   <dispatcher>REQUEST</dispatcher>
</filter-mapping>
```

- 9. Save and close the file.
- Regenerate the BrmWebServices.war file.
  - a. Go to local\_dir and delete the existing BRMWebServices.war file:

```
cd local_dir
rm BrmWebServices.war
```

b. Create a new BrmWebServices.war archive file:

```
jar -cvf BrmWebServices.war .
```

### Sending SOAP Requests to BRM Web Services

After you have set up OAuth 2.0 authentication in Web Services Manager, you can start submitting SOAP requests to the BRM web services.

To send a request to a BRM web service:

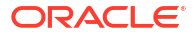

1. Submit a GET request to the BRM web service that you want to use:

```
curl -i -H "X-OAUTH-IDENTITY-DOMAIN-NAME: identity_domain" \
    -H "Authorization:Bearer access_token" \
    --request GET http://wsmHost:wsmPort/BrmWebServices/webServicesName?wsdl
```

where:

- wsmHost:wsmPort is
  - For the standalone server: The host name and port for Web Services Manager.
     You can find these values at the top of the infranet.properties file.
  - For Web Services Manager deployed in another server (for example, WebLogic Server): the host name and port number for the external server that contains BRM Web Services Manager.
- webServicesName is the name of the web service such as BRMACTServices\_v2, BRMCUSTServices\_v2, or BRMPYMTServices\_v2. For the web service names, see "About WSDL Files and BRM Opcodes".
- Submit a request to the target SOAP operation, ensuring that you send the OAuth access token in the header request:

```
curl -i -H "Content-Type: text/xml;charset=UTF-8"
--request POST http://wsmHost:wsmPort/BrmWebServices/webServicesName
-d '<soapenv:Envelope xmlns:soapenv="http://schemas.xmlsoap.org/soap/
envelope/" xmlns:bus="http://xmlns.oracle.com/BRM/schemas/
BusinessOpcodes">
<soapenv:Header>
   <code>access token</code>
</soapenv:Header>
<soapenv:Body>
   <bus:operationNameRequest>
      <bus:opcode Request>
         <bus:opcode inputFlist>
         </bus:opcode inputFlist>
      </bus:opcode Request>
   </bus:pcmOpSearchRequest>
</soapenv:Body>
</soapenv:Envelope>'
```

where:

- operationName is the name of the SOAP operation to call in the web service interface.
- opcode is the name of the BRM opcode to call.

For example, to search for accounts that have purchased a particular package, you would submit this request to the **pcmOpSearch** operation in the **BRMReadServices\_v2** interface:

```
</soapenv:Header>
```

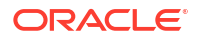

```
<soapenv:Body>
   <bus:pcmOpSearchRequest>
      <bus:PCM OP SEARCH Request>
         <bus:flags>0</bus:flags>
         <bus:PCM OP SEARCH inputFlist>
            <bus:FLAGS>256</bus:FLAGS>
            <bus:ARGS elem="1">
               <bus:POID>0.0.0.1 /plan -1 0</bus:POID>
            </bus:ARGS>
            <bus:ARGS elem="2">
               <bus:ACCOUNT_OBJ>0.0.0.1 /account 1 0</bus:ACCOUNT_OBJ>
            </bus:ARGS>
            <bus:ARGS elem="3">
               <bus:NAME>Plan 1 - Measured Web Access with Discounts
bus:NAME>
            </bus:ARGS>
            <bus:POID>0.0.0.1 /search/pin 45 0</bus:POID>
            <bus:RESULTS elem="0"></bus:RESULTS>
            <bus:TEMPLATE>select X from /plan where F1 like V1 and F2 = V2
and F3 =V3</bus:TEMPLATE>
         </bus:PCM_OP_SEARCH_inputFlist>
      </bus:PCM OP SEARCH Request>
   </bus:pcmOpSearchRequest>
</soapenv:Body>
</soapenv:Envelope>'
```

# Customizing Web Services for a Standalone Server

Learn how to customize Oracle Communications Billing and Revenue Management (BRM) Web Services Manager to expose your customized opcodes or support custom web services when running on a standalone server.

Topics in this document:

- Setting Up Web Services Manager to Support Custom Fields in Opcodes
- Setting Up Web Services Manager to Support Unexposed Opcodes for XML-Element Services
- Setting Up Web Services Manager to Support Custom Opcodes

For information about enabling or disabling validation of input and output XML data, see "Validating Input and Output XML Data".

# Setting Up Web Services Manager to Support Custom Fields in Opcodes

You can expose custom fields in BRM opcodes that are exposed by default as web services by doing the following:

- 1. Add the custom field to the opcode in BRM. See "Creating Custom Fields and Storable Classes" in *BRM Developer's Guide* for instructions.
- If you are using the standalone server, update the appropriate .xsd file with the new fields. The location of the schema files is specified in the webservices.schema.location parameter in the BRM\_homelapps/brm\_wsm/config/Infranet.properties file.
- If you want to control the XML validation, see "Validating Input and Output XML Data" for more information.

## Setting Up Web Services Manager to Support Unexposed Opcodes for XML-Element Services

You can expose BRM opcodes that are not exposed by default as web services by following the procedure below.

See "About WSDL Files and BRM Opcodes" for information about the opcodes that are exposed by default.

To enable Web Services Manager to support these opcodes:

- Generate the XSD file for your system. See "Generating the Schema Files for Your System" for instructions.
- Copy the generated XSD file to the location specified in webservices.schema.location in the BRM\_homelapps/brm\_wsm/config/Infranet.properties file.

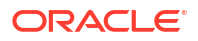

- 3. Create a WSDL file for the web service. See "Generating WSDL Files for Web Services" in BRM JCA Resource Adapter.
- 4. Generate the sun-jaxws.xml file using one of the following endpoints:
  - Iconfigurations/endpoints/default (to use the default deployment descriptor)
  - Iconfigurations/endpoints (to use a custom deployment descriptor)
- Update the corresponding <endpoint> tag in the generated sun-jaxws.xml file for your implementation so that it points to your customized endpoint:

```
<endpoint name="endpointName"
    implementation="pathToClass"
    url-pattern="urlPattern"
    wsdl="WEB-INF/wsdl/customDir/customWsdl" />
```

where:

- *endpointName* is the logical name of the endpoint for the web service.
- pathToClass is the fully qualified path to the implementation class.
- urlPattern is the URL pattern to access the web service.
- customDir is a custom directory created to avoid conflicts with the standard Web Services Manager WSDL files. Ensure that your custom WSDL is located in this directory.
- customWsdl is the name of the WSDL file you created in step 3. Ensure that you add the same custom WSDL file to the .jar file later in this procedure.

#### For example:

```
<endpoint name="JAXWS_BRMCustomService"
implementation="com.oracle.communications.brm.wsm.jaxws.services.cust.BRMCustomServic
ePttImpl"
    url-pattern="/jaxws/BRMCustomService"</pre>
```

```
wsdl="WEB-INF/wsdl/customDir/BRMCustomServices v2.wsdl" />
```

- Create a JAR file that contains your WSDL file and your edited sun-jaxws.xml file in the following structure:
  - WEB-INF/wsdllcustomDirlcustomWsdl
  - sunjavawxPathlsun-jaxws.xml

where:

- customDir is the custom folder used to distinguish your custom WSDL from the standard WSDL files.
- customWsdl is the name of your WSDL file.
- *sunjavawxPath* is the path to the **sun-jaxws.xml** you created during this procedure.
- 7. Update the Infranet.properties file with the following new values:

```
webservices.descriptor=sunjavawxPath/sun-jaxws.xml webservices.loadcustomschema=true
```

where *sunjavawxPath* is the path to the **sun-jaxws.xml** you created during this procedure.

8. Set the BRM\_WSM\_CLASSPATH\_EXT environment variable to the full path of the jar file you created above.

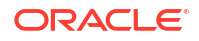

## Setting Up Web Services Manager to Support Custom Opcodes

You can expose your custom opcodes as web services by following the procedures below.

See "About WSDL Files and BRM Opcodes" for information about the opcodes that are exposed by default.

See the following sections for details of how to support custom opcodes:

- Supporting Custom Opcodes for XML-Element Services
- Supporting Custom Opcodes for XML-String Services

### Supporting Custom Opcodes for XML-Element Services

To enable Web Services Manager to support these opcodes for the web services that expect an XML element payload:

- Generate the XSD file for your system. See "Generating the Schema Files for Your System" for instructions.
- Copy the generated XSD file to the location specified in webservices.schema.location in the BRM\_homelapps/brm\_wsm/config/Infranet.properties file.
- 3. Create a WSDL file for the web service. See "Generating WSDL Files for Web Services" in BRM JCA Resource Adapter.
- 4. Do one of the following:
  - Create the CustomOp.java file by entering the following command:

parse\_custom\_ops\_fields -L pcmjava -I input -O output -P java\_package

where:

- *input* is the header file you create for your custom opcodes and fields.
- output is the memory-mapped file or directory for the output of the script. output must be a directory having some correspondence with the Java package. For example, if *java\_package* is in **com.portal.classFiles**, *output* must be **f:/** mysource/com/portal/classFiles.
- *java\_package* is the Java package in which to put the generated classes.

For more information, see "parse\_custom\_ops\_fields" in BRM Developer's Guide.

- Manually create the CustomOp.java file.
- 5. Verify that the **CustomOp.java** file contains the following:
  - The mapping between opcode names and opcode numbers for all the custom opcodes in the file.

### Note:

Verify that the mapping includes the full name of each opcode. If any opcode name is truncated, replace the truncated name with the full name.

• The **opToString** method, which converts opcode numbers to opcode names.

• The **stringToOp** method, which converts opcode names to opcode numbers.

The following is a sample CustomOp.java file:

```
public class CustomOp {
   public static final int CUSTOM OP ACT INFO= 100000;
   public static final int CUSTOM OP READ ACT PRODUCT = 100001;
  public static String opToString( int op ) {
                                                          try {
                 java.lang.reflect.Field[] flds =
CustomOp.class.getFields();
           for( int i = 0; i < flds.length; i++ ) {</pre>
                 try {
                    int val = flds[i].getInt(null);
                    if( val == op ) {
                        return flds[i].getName();
                    }
            } catch( IllegalAccessException e ) { continue;
            } catch( IllegalArgumentException e ) { continue; }
             } catch( SecurityException e ) {}
              return null;
}
public static int stringToOp( String op ) {
              try {
                    java.lang.reflect.Field[] flds =
CustomOp.class.getFields();
                 for( int i = 0; i < flds.length; i++ ) {
                    try {
                        String name = flds[i].getName();
                        if( name.equals(op) ) {
                          return flds[i].getInt(null);
                          }
                     } catch( IllegalAccessException e ) { continue;
}
                        catch(IllegalArgumentException e ) { continue; }
               }
          } catch( SecurityException e ) {}
       return -1;
     }
}
```

 Compile the CustomOp.java file into the CustomOp.class file by entering the following command:

javac -d . path/CustomOp.java

For example:

javac -d . com/portal/classFiles/CustomOp.java

 Package the CustomOp.class file into the CustomFields.jar file by entering the following command:

```
jar -cvf CustomFields.jar path/CustomOp.class
```

For example:

jar -cvf CustomFields.jar com/portal/classFiles/CustomOp.class

- 8. Make the **CustomFields.jar** file available to Web Services Manager by doing the following:
  - a. Copy the path/CustomFields.jar file to the CustJarLoc directory, where path is the path to the CustomFields.jar file (for example, BRM\_homelapps/brm\_wsm) and CustJarLoc is a directory that the Web Services Manager has permission to access.

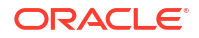

- b. Open the BRM\_homelapps/brm\_wsm/config/Infranet.properties file in a text editor.
- c. Add or modify the following entry:

infranet.custom.field.package = package

where *package* is the name of the package that contains the **CustomOp.java** file; for example, **com.portal.classFiles**.

- d. Add all the custom fields to the Infranet.properties file.
- e. Save and close the file.
- f. Add the full path of CustJarLoc to the BRM\_WSM\_CLASSPATH\_EXT environment variable.
- g. Stop and restart the Web Services Manager. See "Running and Stopping Standalone Web Services Manager" for more information.
- Generate the web service implementation class for the custom service by doing the following:
  - a. Create an implementation class for your new web service. Following is a sample implementation class. Ensure that you update the packageName, ServiceName, PortName, ServiceClassName, and BindingSOAPVersion with your custom values.

package packageName; // Copyright (c) 2024, 2025, Oracle and/or its affiliates. import java.util.List; import java.util.logging.Logger; import java.util.logging.Level; import java.util.concurrent.ConcurrentHashMap; import java.time.Duration; import io.helidon.metrics.api.MeterRegistry; import io.helidon.metrics.api.Metrics; import io.helidon.metrics.api.Timer; import io.helidon.metrics.api.Tag; import io.helidon.tracing.Span; import jakarta.annotation.Resource; import jakarta.jws.HandlerChain; import jakarta.jws.soap.SOAPBinding; import jakarta.xml.ws.Provider; import jakarta.xml.ws.ServiceMode; import jakarta.xml.ws.BindingType; import jakarta.xml.ws.WebServiceContext; import jakarta.xml.ws.WebServiceProvider; import jakarta.xml.ws.soap.SOAPFaultException; import jakarta.xml.soap.SOAPMessage; import jakarta.xml.soap.SOAPException; import jakarta.xml.soap.SOAPElement; import jakarta.xml.soap.SOAPFactory; import jakarta.xml.soap.Detail; import jakarta.xml.soap.SOAPFault; import jakarta.xml.soap.SOAPConstants; import javax.xml.namespace.QName; import org.w3c.dom.Document; import com.portal.pcm.DeterminateException; import com.portal.pcm.EBufException; import com.oracle.communications.brm.wsm.jaxws.ApiRequestProcessor; import com.oracle.communications.brm.wsm.utils.WebServicesUtilities; import com.oracle.communications.brm.wsm.utils.TracerHandler; import com.oracle.communications.brm.wsm.utils.SOAPFaultResponse;

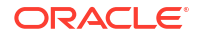

```
import com.oracle.communications.brm.wsm.utils.ApplicationException;
@WebServiceProvider(targetNamespace = "http://xmlns.oracle.com/BRM/schemas/
BusinessOpcodes", serviceName = "ServiceName", portName = "PortName")
@ServiceMode(value = jakarta.xml.ws.Service.Mode.MESSAGE)
@SOAPBinding(style = SOAPBinding.Style.DOCUMENT, parameterStyle =
SOAPBinding.ParameterStyle.BARE)
@BindingType(jakarta.xml.ws.soap.SOAPBinding.BindingSOAPVersion)
@HandlerChain(file = "handler-chain.xml")
public class ServiceClassName implements Provider<SOAPMessage> {
    private static Logger m logger =
Logger.getLogger(ServiceClassName.class.getName());
   private final MeterRegistry registry = Metrics.globalRegistry();
    private final Tag successTag = Tag.create("status", "success");
    private final Tag failTag = Tag.create("status", "fail");
    private final ConcurrentHashMap<Integer,Timer> successResponseTimerMap = new
ConcurrentHashMap<Integer,Timer>();
   private final ConcurrentHashMap<Integer,Timer> failedResponseTimerMap = new
ConcurrentHashMap<Integer,Timer>();
    @Override
    public SOAPMessage invoke(SOAPMessage request) {
        m logger.entering(ServiceClassName.class.getName(), "Starting invoke
method execution for request");
        Span span = TracerHandler.startSpan(null,
ServiceClassName.class.getName() + "." + "invoke");
        Exception spanException = null;
        String opcodeName = null, soapVersion = null, soapNamespaceUri = null;
        int opcodeNumber = -1;
        long startTime = System.nanoTime();
        SOAPMessage response = null;
        Timer currentTimer;
        try{
            // Determining SOAP request protocol version (1.1 or 1.2)
            soapNamespaceUri =
request.getSOAPPart().getEnvelope().getNamespaceURI();
            if (SOAPConstants.URI NS SOAP 1 1 ENVELOPE.equals(soapNamespaceUri))
{
                soapVersion = SOAPConstants.SOAP 1 1 PROTOCOL;
            }
            else if
(SOAPConstants.URI NS SOAP 1 2 ENVELOPE.equals(soapNamespaceUri)) {
                soapVersion = SOAPConstants.SOAP 1 2 PROTOCOL;
            }
            else {
                soapVersion = SOAPConstants.DEFAULT SOAP PROTOCOL;
                soapNamespaceUri = SOAPConstants.URI NS SOAP ENVELOPE;
            m logger.log(Level.FINEST, "SOAP Protocol Version: " + soapVersion +
", SOAP Namespace URI: " + soapNamespaceUri);
            Document reqDoc = request.getSOAPBody().extractContentAsDocument();
            opcodeName = WebServicesUtilities.getOpcodeName(span.context(),
reqDoc);
            opcodeNumber = WebServicesUtilities.getOpcode(span.context(),
opcodeName);
```

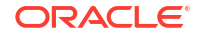

```
m logger.log(Level.FINEST, "Opcode name obtained from request
   payload: " + opcodeName);
               if(!successResponseTimerMap.containsKey(opcodeNumber)){
                    m logger.log(Level.FINEST, "Initializing success & failure
   metric timers");
                    Tag apiTag = Tag.create("api", opcodeName);
                    successResponseTimerMap.put(
                            opcodeNumber,
   registry.getOrCreate(Timer.builder("http request duration").tags(List.of(apiTag,
   successTag)))
                    );
                    failedResponseTimerMap.put(
                            opcodeNumber,
   registry.getOrCreate(Timer.builder("http request duration").tags(List.of(apiTag,
   failTag)))
                    );
                }
               ApiRequestProcessor processor = new ApiRequestProcessor();
               response = processor.processApiRequest(span.context(), reqDoc,
   opcodeName, opcodeNumber, soapVersion, soapNamespaceUri);
               currentTimer = successResponseTimerMap.get(opcodeNumber);
               currentTimer.record(Duration.ofNanos((System.nanoTime() -
   startTime)));
           } catch (ApplicationException e) {
                spanException = e;
               if (opcodeNumber != -1) {
                    currentTimer = failedResponseTimerMap.get(opcodeNumber);
                    currentTimer.record(Duration.ofNanos((System.nanoTime() -
   startTime)));
               throw SOAPFaultResponse.createErrorResponse(e, soapVersion,
    soapNamespaceUri);
           } catch (SOAPException ex) {
               spanException = ex;
               if (opcodeNumber != -1) {
                    currentTimer = failedResponseTimerMap.get(opcodeNumber);
                    currentTimer.record(Duration.ofNanos((System.nanoTime() -
   startTime)));
               throw SOAPFaultResponse.createErrorResponse(
                   new ApplicationException(ex,
   ApplicationException.SERVER EXCEPTION), soapVersion, soapNamespaceUri
               );
            } finally {
               TracerHandler.endSpan(span, spanException);
               m logger.exiting(ServiceClassName.class.getName(), "Completed invoke
   method execution for request");
           return response;
        }
    }
b. Create BRMCustomServicePttImpl.java and compile it using the following command:
```

javac -d . -cp '.: \$PIN HOME/jars/\*' packageName/BRMCustomServicePttImpl.java

where *packageName* is the package name configured in your implementation class.

- 10. Generate the **sun-jaxws.xml** file using one of the following endpoints:
  - Iconfigurations/endpoints/default (to use the default deployment descriptor)
  - /configurations/endpoints (to use a custom deployment descriptor)
- **11.** Add the new endpoint in the generated **sun-jaxws.xml** file for your implementation:

```
<endpoint name="endpointName"
    implementation="pathToClass"
    url-pattern="urlPattern"
    wsdl=wsdl="WEB-INF/wsdl/customDir/customWsdl" />
```

#### where:

- endpointName is the logical name of the new endpoint for the web service.
- *pathToClass* is the fully qualified path to the implementation class.
- *urlPattern* is the URL pattern to access the web service.
- customDir is a custom directory created to avoid conflicts with the standard Web Services Manager WSDL files. Ensure that your custom WSDL is located in this directory.
- customWsdl is the name of the WSDL file you created in step 3. Ensure that you add the same custom WSDL file to the .jar file later in this procedure.

### For example:

```
<endpoint name="JAXWS_BRMCustomService"
    implementation="CustomPackage.BRMCustomServicePttImpl"
    url-pattern="/jaxws/BRMCustomService"
    wsdl=""WEB-INF/wsdl/customDir/BRMCustomServices v2.wsdl" />
```

- Create a JAR file that contains your implementation class, its WSDL file, and your edited sun-jaxws.xml file in the following structure:
  - WEB-INF/wsdllcustomDirlcustomWsdl
  - sunjavawxPathlsun-jaxws.xml
  - packageName/BRMCustomServicePttImpl.class

where:

- customDir is the custom folder used to distinguish your custom WSDL from the standard WSDL files.
- customWsdl is the name of your WSDL file.
- sunjavawxPath is the path to the Isun-jaxws.xml you created during this procedure.
- packageName is the package name configured in your implementation class.
- 13. Update the Infranet.properties file with the following new values:

```
webservices.descriptor=sunjavawxPath/sun-jaxws.xml
webservices.loadcustomschema=true
infranet.custom.field.package=CustomOp package
```

where:

- sunjavawxPath is the path to the Isun-jaxws.xml you created during this procedure.
- CustomOp\_package is the path to the CustomOp.class file you created earlier in this procedure.
- Add the full paths of CustomFields.jar file and the JAR file you created in step 12 to the BRM\_WSM\_CLASSPATH\_EXT environment variable.

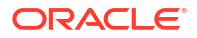

### Supporting Custom Opcodes for XML-String Services

To enable Web Services Manager to support these opcodes for the web services that expect an XML string payload:

- 1. Do one of the following:
  - Create the CustomOp.java file by entering the following command:

```
parse_custom_ops_fields -L pcmjava -I input -O output -P java_package
```

where:

- input is the header file you create for your custom opcodes and fields.
- output is the memory-mapped file or directory for the output of the script. output must be a directory having some correspondence with the Java package. For example, if java\_package is in com.portal.classFiles, output must be f:/ mysource/com/portal/classFiles.
- java\_package is the Java package in which to put the generated classes.

For more information, see "parse\_custom\_ops\_fields" utility in *BRM Developer's Guide*.

- Manually create the **CustomOp.java** file.
- 2. Verify that the CustomOp.java file contains the following:
  - The mapping between opcode names and opcode numbers for all the custom opcodes in the file.

### Note:

Verify that the mapping includes the full name of each opcode. If any opcode name is truncated, replace the truncated name with the full name.

- The **opToString** method, which converts opcode numbers to opcode names.
- The stringToOp method, which converts opcode names to opcode numbers.

The following is a sample CustomOp.java file:

```
public class CustomOp {
   public static final int CUSTOM OP ACT INFO= 100000;
   public static final int CUSTOM OP READ ACT PRODUCT = 100001;
  public static String opToString( int op ) {
                                                          try {
                 java.lang.reflect.Field[] flds =
CustomOp.class.getFields();
           for( int i = 0; i < flds.length; i++ ) {</pre>
                 try {
                    int val = flds[i].getInt(null);
                    if( val == op ) {
                        return flds[i].getName();
                    }
            } catch( IllegalAccessException e ) { continue;
            } catch( IllegalArgumentException e ) { continue; }
                    }
             } catch( SecurityException e ) {}
              return null;
}
```

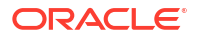

```
public static int stringToOp( String op ) {
              try {
                    java.lang.reflect.Field[] flds =
CustomOp.class.getFields();
                 for( int i = 0; i < flds.length; i++ ) {
                    trv {
                        String name = flds[i].getName();
                        if( name.equals(op) ) {
                          return flds[i].getInt(null);
                          }
                     } catch( IllegalAccessException e ) { continue;
}
                        catch(IllegalArgumentException e ) { continue; }
               }
          } catch( SecurityException e ) {}
       return -1;
     }
}
```

 Compile the CustomOp.java file into the CustomOp.class file by entering the following command:

javac -d . path/CustomOp.java

For example:

javac -d . com/portal/classFiles/CustomOp.java

 Package the CustomOp.class file into the CustomFields.jar file by entering the following command:

```
jar -cvf CustomFields.jar path/CustomOp.class
```

For example:

```
jar -cvf CustomFields.jar com/portal/classFiles/CustomOp.class
```

- 5. Make the CustomFields.jar file available to Web Services Manager by doing the following:
  - a. Copy the path/CustomFields.jar file to the CustJarLoc directory, where path is the path to the CustomFields.jar file (for example, BRM\_homelapps/brm\_wsml) and CustJarLoc is a directory that the Web Services Manager has permission to access.
  - b. Open the BRM\_homelapps/brm\_wsm/config/Infranet.properties file in a text editor.
  - c. Add or modify the following entry:

```
infranet.custom.field.package = package
```

where *package* is the name of the package that contains the **CustomOp.java** file; for example, **com.portal.classFiles**.

- d. Add all the custom fields to the *BRM\_homelapps/brm\_wsm/config/* Infranet.properties file.
- e. Save and close the file.
- f. Set the BRM\_WSM\_CLASSPATH\_EXT environment variable to the full path of CustJarLoc.
- 6. Generate the web service implementation class for the custom service by doing the following:
  - a. Create an implementation class for your new web service. Following is a sample implementation class. Ensure that you update the *packageName* with your custom value.

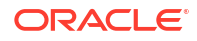

```
package packageName;
// Copyright (c) 2025, Oracle and/or its affiliates.
import com.oracle.communications.brm.wsm.utils.ApplicationException;
import com.oracle.communications.brm.wsm.utils.OpcodeCaller;
import com.oracle.communications.brm.wsm.utils.SOAPFaultResponse;
import jakarta.jws.WebMethod;
import jakarta.jws.WebParam;
import jakarta.jws.WebResult;
import jakarta.jws.WebService;
import jakarta.jws.soap.SOAPBinding;
import jakarta.xml.soap.SOAPConstants;
import jakarta.jws.HandlerChain;
/**
 * Class that implements OOB Infranet CUST Web Service.
 * Implementation detail: This class delegates to OpcodeCaller all functionality
 * related to communicating with Infranet and calling opcodes. This allows
 * flexibility in reimplementing the web service, for a different app server,
 * for example. In that case, the new implementation can simply call the
 * OpcodeCaller utility functions.
 * CUSTOM_OP_GENERIC<br/>
 */
@WebService (name = "BRMCustomService",
            targetNamespace = "http://xmlns.oracle.com/BRM/schemas/
BusinessOpcodes/",
            portName = "BRMCustomService ptt")
@SOAPBinding(style = SOAPBinding.Style.RPC)
@HandlerChain(file = "handler-chain.xml")
public class BRMCustomInfra {
@WebMethod(operationName = "customOpGeneric")
    public @WebResult(name = "CUSTOM OP GENERIC response") String customGeneric(
        @WebParam(name = "flags")int flag,
        @WebParam(name = "CUSTOM OP GENERIC request")String inFlist)
    {
        String
                  CUSTOM OP GENERIC response = null;
        OpcodeCaller oc = new OpcodeCaller();
        try {
             CUSTOM OP GENERIC response =
oc.opcodeWithFlags("CUSTOM OP GENERIC", flag, inFlist, "CUSTOM OP GENERIC.xsd");
             return CUSTOM OP GENERIC response;
        } catch (ApplicationException ex) {
             throw SOAPFaultResponse.createErrorResponse(ex,
SOAPConstants.SOAP 1 1 PROTOCOL, SOAPConstants.URI NS SOAP 1 1 ENVELOPE);
        }
}
```

b. Compile it using the following command:

javac -d . -cp '.:\$PIN HOME/jars/\*' packageName/BRMCustomInfra.java

where *packageName* is the package name configured in your implementation class.

- 7. Generate the **sun-jaxws.xml** file using one of the following endpoints:
  - /configurations/endpoints/default (to use the default deployment descriptor)
  - /configurations/endpoints (to use a custom deployment descriptor)

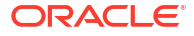

8. Add the new endpoint in the generated **sun-jaxws.xml** file for your implementation:

```
<endpoint name="endpointName"
    implementation="pathToClass"
    url-pattern="urlPattern />
```

where:

- *endpointName* is the logical name of the new endpoint for the web service.
- pathToClass is the fully qualified path to the implementation class.
- urlPattern is the URL pattern to access the web service.

For example:

```
<endpoint
name="JAXWS_STR_BRMCustomService"
implementation="CustomPackage.BRMCustomInfra"
url-pattern="/jaxws_str/BRMCustomService" />
```

- Create a JAR file that contains your implementation class and your edited sun-jaxws.xml file in the following structure:
  - sunjavawxPathlsun-jaxws.xml
  - packageName/BRMCustomInfra.class

where:

- *sunjavawxPath* is the path to the **sun-jaxws.xml** you created during this procedure.
- packageName is the package name configured in your implementation class.
- 10. Update the Infranet.properties file with the following new values:

webservices.descriptor=sunjavawxPath/sun-jaxws.xml

where sunjavawxPath is the path to the sun-jaxws.xml you created during this procedure.

- Add the full paths of CustomFields.jar file and the JAR file you created in step 9 to the BRM\_WSM\_CLASSPATH\_EXT environment variable.
- 12. Stop and restart the Web Services Manager. See "Running and Stopping Standalone Web Services Manager" for more information.

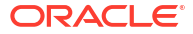

7

## Customizing Web Services for WebLogic Server or Tomcat Deployments

Learn how to customize Oracle Communications Billing and Revenue Management (BRM) Web Services Manager to expose your custom opcodes or support custom web services in an instance of Web Services Manager deployed on Oracle WebLogic Server or Tomcat.

Topics in this document:

- Setting Up Web Services Manager to Support Custom Opcodes
- Creating a Custom Web Service
- Generating the Schema Files for Your System

For information about enabling or disabling validation of input and output XML data, see "Validating Input and Output XML Data".

## Setting Up Web Services Manager to Support Custom Opcodes

To expose custom opcodes as web services, first implement the custom opcode. For more information on custom opcodes, see "Using Custom Opcodes" in *BRM Developer's Guide*. Then, enable Web Services Manager to support custom opcodes as described below.

To enable Web Services Manager to support custom opcodes:

- 1. Do one of the following:
  - Create the CustomOp.java file by entering the following command:

```
parse_custom_ops_fields -L pcmjava -I input -O output -P java_package
```

where:

- *input* is the header file you create for your custom opcodes and fields.
- output is the memory-mapped file or directory for the output of the script. output must be a directory having some correspondence with the Java package. For example, if *java\_package* is in com.portal.classFiles, *output* must be f:/ mysource/com/portal/classFiles.
- java\_package is the Java package in which to put the generated classes.

For more information, see the discussion about the **parse\_custom\_ops\_fields** utility in *BRM Developer's Guide*.

- Manually create the CustomOp.java file.
- 2. Verify that the **CustomOp.java** file contains the following:
  - The opcode-name-to-opcode-number mapping for all the custom opcodes in the file.

### Note:

Verify that the mapping includes the full name of each opcode. If any opcode name is truncated, replace the truncated name with the full name.

- The **opToString** method, which converts opcode numbers to opcode names.
- The stringToOp method, which converts opcode names to opcode numbers.

The following is a sample CustomOp.java file:

```
public class CustomOp {
   public static final int CUSTOM OP ACT INFO= 100000;
   public static final int CUSTOM OP READ ACT PRODUCT = 100001;
   public static String opToString( int op ) {
                                                          try {
                 java.lang.reflect.Field[] flds =
CustomOp.class.getFields();
           for( int i = 0; i < flds.length; i++ ) {
                 try {
                    int val = flds[i].getInt(null);
                    if( val == op ) {
                        return flds[i].getName();
                    }
            } catch( IllegalAccessException e ) { continue;
            } catch( IllegalArgumentException e ) { continue; }
             } catch( SecurityException e ) {}
              return null;
public static int stringToOp( String op ) {
              trv {
                    java.lang.reflect.Field[] flds =
CustomOp.class.getFields();
                 for( int i = 0; i < flds.length; i++ ) {</pre>
                    trv {
                        String name = flds[i].getName();
                        if( name.equals(op) ) {
                          return flds[i].getInt(null);
                          }
                     } catch( IllegalAccessException e ) { continue;
}
                        catch( IllegalArgumentException e ) { continue; }
               }
          } catch( SecurityException e ) {}
       return -1;
     }
}
```

3. Compile the **CustomOp.java** file into the **CustomOp.class** file by entering the following command:

javac -d . path/CustomOp.java

For example:

javac -d . com/portal/classFiles/CustomOp.java

 Package the CustomOp.class file into the CustomFields.jar file by entering the following command:

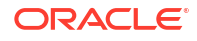

### Note:

Make sure the JRE version that was used to generate the **CustomFields.jar** file is the same or lower than the version of the WebLogic Server JRE.

jar -cvf CustomFields.jar path.CustomOp.class

For example:

jar cvf CustomFields.jar com.portal.classFiles.CustomOp.class

- Make the CustomFields.jar file available to Web Services Manager by doing one of the following:
  - If you have not deployed Web Services Manager, do the following:
    - a. Copy the *path*/CustomFields.jar file to the *local\_dir*/WEB-INF/lib directory, where *path* is the path to the CustomFields.jar file (for example, com/portal/ classFiles).
    - b. Open the BRM\_home/deploy/web\_services/Infranet.properties file in a text editor.
    - c. Add or modify the following entry:

infranet.custom.field.package = package

where *package* is the name of the package that contains the **CustomOp.java** file; for example, **com.portal.classFiles**.

- d. Add all the custom fields to the Infranet.properties file.
- e. Save and close the file.
- f. Copy the BRM\_home/deploy/web\_services/Infranet.properties file to the local\_dir/WEB-INF/classes directory or the home directory on the machine on which you installed WebLogic Server.
- If you have deployed Web Services Manager, do the following:
  - a. Copy the *path*/CustomFields.jar file to the *local\_dir*/WEB-INF/lib directory.

where *local\_dir* is the directory in which you deployed Web Services Manager on your application server.

- b. Open the Webservices\_deployment\_dir/WEB-INF/classes/Infranet.properties file in a text editor.
- c. Add or modify the following entry:

```
infranet.custom.field.package = package
```

where *package* is the name of the package that contains the **CustomOp.java** file; for example, **com.portal.classFiles**.

- d. Add all the custom fields to the Infranet.properties file.
- e. Save and close the file.

## Creating a Custom Web Service

You can extend Web Services Manager to support custom web services. Before you create a custom web service or customize an existing web service in Web Services Manager, implement your custom opcodes in the BRM system. For more information, see "Creating Custom Fields and Storable Classes" in *BRM Developer's Guide*.

To create a custom web service:

- If you created an opcode with custom fields for your custom web service, configure BRM to recognize the custom fields. See "Creating Custom Fields and Storable Classes" in BRM Developer's Guide.
- 2. Create a WSDL file for the web service. See "Generating WSDL Files for Web Services" in BRM JCA Resource Adapter.

To create a WSDL file manually, do the following:

- For web services that support payload as XML string, see the deploy/web\_services/ wsdl sample file and create the WSDL file.
- For web services that support payload as XML element, see the deploy/ web\_services/BrmWebServices.war/WEB-INF/wsdI sample file and create the WSDL file.
- Create the XML specifications for your custom opcodes. See "Creating Opcode Specification Schema Files".
- Generate web service classes for your custom service by doing the following:
  - a. Create the following directory structure in a local directory (*local\_dir*) on the machine on which your application server is installed.
    - /wsdl /src /classes /jar
  - b. Copy your custom WSDL files and schema (XSD) files into the local\_dirlwsdl directory.
  - c. Copy the BrmWebServices.war/WEB-INF/wsdI/BRMWebServiceException.xsd file into the *local\_dirl*wsdI directory.
  - d. Create the custom\_services.xml as an Ant build file.

The following is a sample **custom\_services.xml** file:

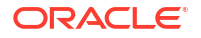

```
wsdl" >
       <exec executable="BRM home/deploy/web-services/pin wsgen/pin wsgen"</pre>
failonerror="true">
            <arg value="-s"/>
            <arg value="src"/>
            <arg value="-d"/>
            <arg value="${buildDir}"/>
            <arg value="-p"/>
            <arg value="com.portal.jax.'yourpackagesubdirname' "/>
            <arg value="${wsdlDir}/'YourCustomServices v2.wsdl'/>
        </exec>
</target>
<target name="all" depends="custom service gen, custom jar" description="build
everything" />
<!-- compile task -->
<target name="compile" depends="custom_service_gen" description="compile source
files" >
        <echo>" Compiling JAX-WS impl classes"</echo>
        <javac srcdir="${srcDir}"
                destdir="${buildDir}"
                classpathref="classpath"
                debug="on"
                source="1.5"/>
</target>
<!--Create custom service jar -->
<target name="custom jar" depends="custom_service_gen, compile"
description="generate jar file" >
        <jar jarfile="custom services.jar" basedir="${buildDir}" >
        </jar>
</target>
<!--ant clean task -->
<target name="clean" description="remove derived objects" >
        <delete dir="classes/com"/>
        <delete dir="custom service.jar"/>
</target>
</project>
```

where:

- BRM\_home is the directory in which BRM is installed.
- YourCustomServices\_v2 is the custom service WSDL file name.
- yourpackagesubdirname is the package directory for your custom service.
- 5. Generate and build your custom web services by running the following command:

```
ant -file custom_services.xml
```

- 6. Add all the custom field **enum** constants to the **Infranet.properties** file. See "Connecting Web Services Manager to the BRM System" for more information.
- Package your custom web service with the BrmWebServices.war file by doing the following:
  - a. Extract the **BrmWebServices.war** file to a local directory (*local\_dir*) on the machine on which you installed your application server.
  - b. Do one of the following:
    - (For WebLogic Server) Modify the *local\_dir*/WEB-INF/Web.xml file to include your custom service URL mapping similar to existing URL mapping.

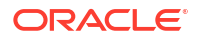

- (For Apache Tomcat server) Modify the *local\_dir*/WEB-INF/sun.jaxws.xml file to add your custom service implementation class.
- c. Copy your custom WSDL files and schema (XSD) files into the *local\_dirl*WEB-INF/ wsdl/ directory.
- d. Copy your custom\_services.jar into the local\_dir/WEB-INF/classes directory.
- e. Copy your CustomFields.jar into the local\_dir/WEB-INF/lib directory.
- f. Delete the existing BrmWebServices.war file.
- g. Create a new BrmWebServices.war file by running the following command:

jar -cvf BrmWebServices.war \*

## Generating the Schema Files for Your System

Web Services Manager uses schema files to validate data it sends to or receives from BRM.

To generate the schema files for your system, do the following:

- 1. If you modified any opcodes, generate schemas for the opcodes in your BRM system. See "Generating the Schema for an Existing Opcode".
- 2. Generate schemas for the storable classes and subclasses in your BRM system. See "Generating the Schema for Your Storable Classes and Subclasses" in *BRM JCA Resource Adapter*.
- In your opcode schema files, specify the location of your storable class schema files. See "Specifying the Location of the Storable Class Schema Files in the Opcode Schema Files" in BRM JCA Resource Adapter.

### Note:

After generating the opcode and storable class schema files, copy the schema files to a location that is accessible to the Web Services Manager. Make sure that this location is the same as the location that is specified in the **include** section of the opcode schema files and in the opcode schema **InteractionSpec** attribute in the WSDL files. See "Specifying the Location of the Storable Class Schema Files in the Opcode Schema Files" and "Generating the WSDL Files for Your System" in *BRM JCA Resource Adapter*.

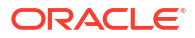

## Generating the Schema for Your Opcodes

Learn how to use the Oracle Communications Billing and Revenue Management (BRM) Web Services Manager package with the opcode schemas and flist specifications you need for a default integration.

Topics in this document:

- Generating the Schema for an Existing Opcode
- Creating Opcode Specification Schema Files
- Specifying the XSL Rules to Create the Opcode Schema

If you customized any of the opcodes that are supported by Web Services Manager or if you added support for new opcodes, you must generate XSD schema files for the opcodes.

### Note:

- Before you customize an existing opcode specification, ensure that you update the opcode specification in the BRM system.
- After you customize web services, copy the customized schema files and the WSDL files to the **infranetwebsvc.war** file.

## Generating the Schema for an Existing Opcode

To generate schema files for an opcode that you customized and Web Services Manager already supports:

- Modify the opcode's XML specification file. By default, the opcode specification XML files are installed in the *BRM\_homelapps/brm\_integrations/opspecs* directory, where *BRM\_home* is the directory in which you installed the BRM components.
- 2. Do one of the following:
  - For web services that take payload as XML string:
    - Run the pin\_opspec\_to\_schema utility. See "Creating Opcode Specification Schema Files".
    - Copy the customized XSD files to the *BRM\_home/deploy/web\_services/* schemas directory.
  - For web services that take payload as XML element:
    - Run the pin\_opspec\_to\_schema\_v2 utility. See "Creating Opcode Specification Schema Files".
    - Copy the customized XSD files to the infranetwebsvc/WEB-INF/services/ InfranetWebservices.aar/META-INF directory.

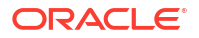

## **Creating Opcode Specification Schema Files**

You must create opcode flist specification files for opcodes that you customize or add to the Web Services Manager. Create the specification XML files by following the *BRM\_homelappsl* brm\_integrations/stylesheets/opspec.xsd file.

You then convert the opcode flist specification XML files into XSD schema by using the pin\_opspec\_to\_schema and pin\_opspec\_to\_schema\_v2 utilities.

To convert opcode flist specification XML files into XSD schema, go to the *BRM\_homelappsl* **brm\_integrations** directory and do the following:

For web services that take payload as XML string, run the following command:

pin\_opspec\_to\_schema -i input file [-o output file]

For web services that take payload as XML element, run the following command:

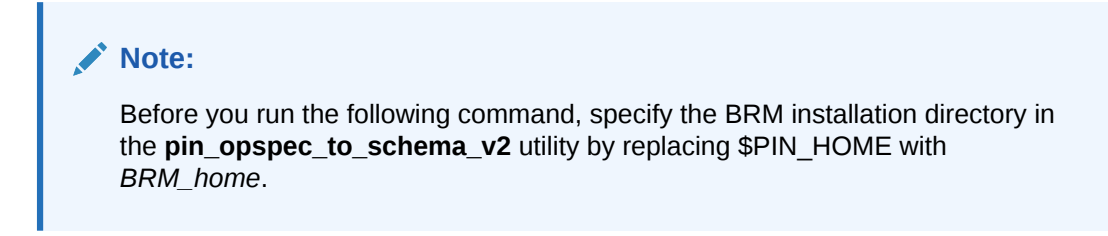

```
pin_opspec_to_schema_v2 -i input_file > output_file
```

where:

- *input\_file* specifies the name and location of the opcode's XML flist specification. By default, the utility looks for the file in the current directory.
- output\_file creates the XSD schema output file using the name you specify. By default, the utility creates a file named opcodename.xsd in the directory from which you run the utility.

You can also create XSD schema for web services that take payload as XML element by using the **pin\_opspec\_to\_schema\_v2** XSD generator utility that is located in the *BRM\_home/bin* directory.

To create the XSD schema file by using the **pin\_opspec\_to\_schema\_v2** utility, run the following command using Groovy:

groovy pin\_opspec\_to\_schema\_v2 -i input.xml > output.xsd

where:

- *input.xml* specifies the name of the opcode's XML flist specification
- output.xsd creates the XSD schema output file using the name you specify

## Specifying the XSL Rules to Create the Opcode Schema

The pin\_opspec\_to\_schema utility uses the *BRM\_homelbrm\_integrations/stylesheets/* pin\_opspec\_to\_schema.xsl style sheet to generate the schema for BRM opcodes. If your opcode references custom fields, you must customize the pin\_opspec\_to\_schema.xsl style sheet to handle your custom fields.

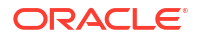
For a list of the supported BRM data types, see "Understanding the BRM Data Types" in *BRM Developer's Guide*.